# **High Definition video in lesmateriaal**

Auteur:Pierre Gorissen (Pierre@gosoftonline.com)Versie:0.4Datum:7 december 2008

Voor de online versie van dit document en alle links naar voorbeeldcode etc. zie: http://tinyurl.com/5ladsa

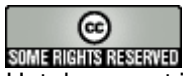

Het document is vrijgegeven onder de volgende Creative Commons licentie: http://creativecommons.org/licenses/by-nc-nd/3.0/nl/

# Inleiding

Met de toename van de beschikbare bandbreedte en het steeds goedkoper worden van de benodigde videocamera's ontstaat ook de vraag of en zo ja, hoe, het mogelijk en zinvol is om High Definition videomateriaal te gebruiken in lesmateriaal.

Dit document geeft kort uitleg bij de verschillen tussen 'gewone' video en High Definition video. Aan de hand van een tweetal online diensten zal uitgelegd worden hoe je High Definition videomateriaal geschikt kunt maken voor gebruik en hoe je die video's beschikbaar kunt stellen via LOREnet of de HBO-Kennisbank.

Het document gaat niet in op geavanceerde realtime High Definition streaming ten behoeve van bijvoorbeeld medische toepassingen of High Definition videoconferencing. De eerste onderdelen gaan in op de verschillende termen die je tegen komt als je met High Definition video aan de slag gaat.

Vanaf pagina 7 wordt er gekeken naar het proces van importeren, bewerken, exporteren, uploaden en gebruiken van High Definition video.Hierbij wordt gebruik gemaakt van Pinnacle Studio voor de productie van de video. De video's worden dan bij zowel YouTube als SURFmedia.nl opgeslagen. Het onderdeel, "High Definition video in LOREnet en HBO-Kennisbank" vanaf pagina 23 legt dan uit hoe de video gedeeld kan worden via LOREnet en de HBO-Kennisbank.

## Meer weten?

Als je bij Fontys werkt en meer wilt weten over het op deze manier beschikbaar stellen van lesmateriaal via N@Tschool! dan kun je contact opnemen met het ELO-team van de afdeling onderwijs. Je kunt het ELO-team bereiken via elo-team@fontys.nl

Andere vragen, opmerkingen, correcties etc. met betrekking tot dit document kunnen naar Pierre@gosoftonline.com. Waar mogelijk zal ik vragen beantwoorden en fouten worden uiteraard zo snel mogelijk gecorrigeerd.

| Inhoudsopgave                                       |      |
|-----------------------------------------------------|------|
| Inleiding                                           | 1    |
| Inhoudsopgave                                       | 2    |
| De noodzaak voor hogere resoluties                  | 3    |
| High Definition op je TV                            | 4    |
| High Definition                                     | 4    |
| Interlaced v.s. Progressive                         | 4    |
| Digitale Televisie                                  | 4    |
| HD Ready                                            | 4    |
| HD op een schijfje                                  | 4    |
| High Definition op je computer / laptop             | 5    |
| De resoluties op een rij                            | 5    |
| Breedbeeld                                          | 6    |
| Het nut van High Definition op het web              | 6    |
| High Definition formaten en opties online           | 7    |
| High Definition video opnemen                       | 8    |
| High Definition video met Pinnacle Studio           | 9    |
| Importeren en bewerken van video in Pinnacle Studio | 9    |
| Exporteren uit Pinnacle Studio – WMV                | . 12 |
| Exporteren uit Pinnacle Studio – Quicktime          | . 13 |
| Uploaden van de High Definition video               | . 16 |
| Uploaden naar You Lube                              | . 16 |
| Uploaden naar SURFmedia.nl.                         | . 17 |
| Gebruik van High Definition video                   | . 19 |
| High Definition video via You Lube                  | . 19 |
| High Definition video via SUKEmedia.ni              | .21  |
| High Detinition video in LOREnet en HBO-Kennisbank  | . 23 |
| Lesmateriaal tweaken voor gebruik in Moodle         | 26   |

## De noodzaak voor hogere resoluties

Voordat we zelf video gaan produceren is het handig om eerst een aantal begrippen helder te hebben rond de kwaliteit van video.

Bij televisieschermen en monitoren van computers hebben we het altijd over de resolutie. Dat is het aantal beeldpunten dat een scherm heeft. Hoe hoger het aantal beeldpunten, hoe meer detail weergegeven kan worden. Zie bijvoorbeeld onderstaande twee schermen:

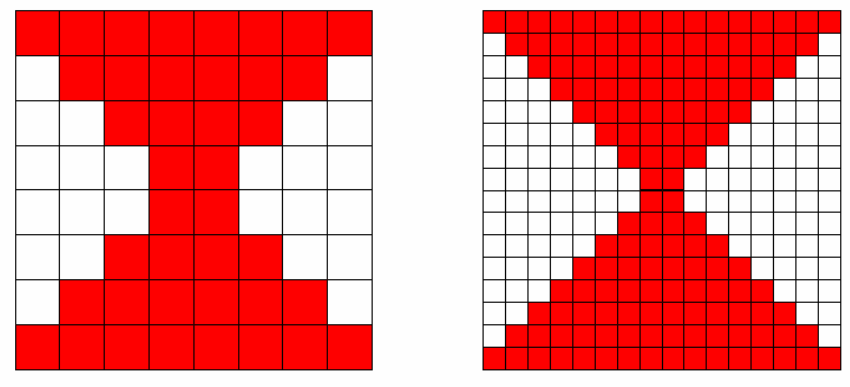

Figuur 1

Het rechterscherm in Figuur 1 heeft vier keer zoveel beeldpunten (*pixels*) als het de linkerscherm. Hoewel in dit voorbeeld ook bij het linkerscherm nog duidelijk de individuele beeldpunten zichtbaar zijn, kun je al zien dat de lijnen een stuk vloeiender weergegeven worden als bij het linkerscherm. Zou je het aantal beeldpunten nog hoger maken, dan kun je nog meer detail weergeven totdat je geen hokjes meer ziet maar een vloeiende lijn.

De resolutie van een beeldscherm wordt meestal uitgedrukt in het aantal beeldpunten in de breedte en het aantal beeldpunten in de hoogte. Dus bijvoorbeeld *1024x768* 

Dat betekent dat dit scherm 1024 beeldpunten in de breedte kan weergeven en 768 beeldpunten in de hoogte. Voor de afbeeldingen in Figuur 1 betekent dat het linkerscherm een resolutie van 8x8 heeft en het rechterscherm een resolutie van 16x16 pixels.

Het is echter niet voldoende als je alleen het beeldscherm meer beeldpunten geeft, ook de video moet een hogere resolutie hebben.

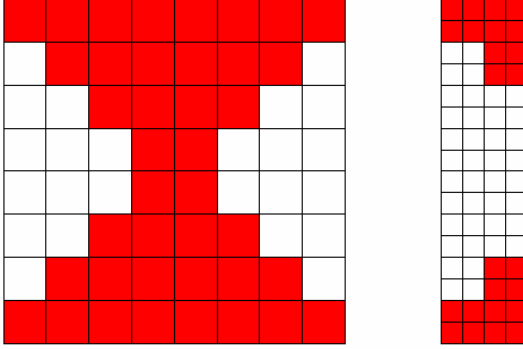

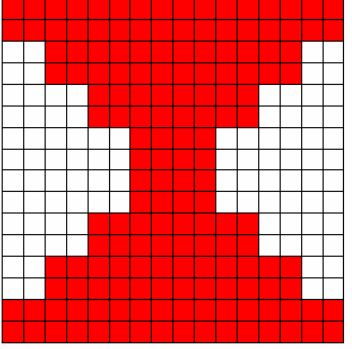

## Figuur 2

Bij de twee schermen hierboven heeft het rechterscherm (resolutie = 16x16) vier keer zoveel beeldpunten als het linkerscherm (resolutie = 8x8). Maar de video die er op getoond wordt heeft in beide gevallen een resolutie van 8x8. De zichtbare kwaliteit neemt nu niet toe. Het beeldscherm kan de ontbrekende informatie er niet zelf bij verzinnen.

Alleen als zowel het beeldscherm als de video die je laat zien op dat beeldscherm over meer beeldpunten (een hogere resolutie) beschikken, zal de zichtbare kwaliteit van het beeld toenemen.

## High Definition op je TV

Voor televisies werd in Europa als standaardresolutie gebruik gemaakt van een resolutie van *768x576*. Dat is de resolutie die we nu kennen als *Standard Definition*. Als je nog een televisie met beeldbuis hebt staan, dan heeft die ook die resolutie.

De televisieschermen zijn in de loop der jaren steeds wat groter geworden. Dat kwam deels ook door de opkomst van LCD schermen, beeldschermen die niet langer gebruik maakten van een grote logge, zware beeldbuis, maar van een plat *Liquid Crystal Display* (vloeibaar-kristalscherm). De televisieschermen werden groter, maar de televisie-uitzendingen bleven in een resolutie van 768x576 pixels.

Probleem daarbij is echter dat het aantal beeldpunten over een steeds groter oppervlak uitgesmeerd wordt. En zoals we al gezien hadden wordt de zichtbare kwaliteit dan niet automatisch beter.

#### **High Definition**

Er was behoefte aan een nieuwe standaard voor video. Die standaard heet *High Definition* video. High Definition video heeft een resolutie van *1280x720* of *1920x1080*. Die laatste resolutie van 1920x1080 heet ook wel *Full HD*.

#### Interlaced v.s. Progressive

Naast een onderscheid in aantal pixels is er bij video een onderscheid te maken in de wijze waarop het beeld opgebouwd wordt. Bij televisies met beeldbuis werd het beeld altijd in twee delen opgebouwd. Eerst worden de oneven beeldlijnen ververst en daarna de even beeldlijnen. Dit principe heet *interlacing*.

Bij *progressive scan* wordt het beeld in zijn geheel van boven naar beneden opgebouwd. Progressive scan levert een veel rustiger/stabieler beeld op en heeft daarom de voorkeur.

Het aantal keer dat een beeld per seconde ververst wordt, wordt de *framerate* genoemd. Gangbaar hierbij zijn 25 keer per seconde of 50 keer per seconde.

In advertenties voor televisies of op de apparaten zelf wordt vaak alleen het aantal *beeldlijnen* (de hoogte) en dan wordt er gesproken over 720p, 1080i of 1080p. De *p* geeft aan dat het beeldscherm progressive scan gebruikt, de *i* geeft aan dat het beeldscherm interlacing gebruik. Een completere aanduiding van de kwaliteit is: *1920x1080p25* of *1920x1080i50* 

#### **Digitale Televisie**

Nu we het toch over advertenties hebben. Als er gesproken wordt over *digitale televisie*, dan betekent dat niet automatisch dat er ook televisiesignaal van High Definition kwaliteit verstuurd wordt. In de meeste gevallen wordt ook bij digitale televisie gewoon nog een signaal met de standaard 768x576 resolutie doorgegeven.

Wel is het zo dat voor het doorgeven van een High Definition televisiesignaal het noodzakelijk is om gebruik te maken van digitale televisie.

#### **HD Ready**

De meeste televisies die tegenwoordig verkocht worden, bevatten het label *HD Ready*. Dat betekent dat ze weliswaar in staat zijn om High Definition video weer te geven, maar dat ze niet beschikken over een tuner die een High Definition televisiesignaal aan kan. Daarvoor hebben ze dan een externe tuner, meestal geleverd door de kabelmaatschappij, nodig.

#### HD op een schijfje

De DVD-spelers zoals die in de meeste huishoudens aanwezig zijn, maken gebruik van video met een 768x576 resolutie. Ook die zullen dus niet automatisch beter uitzien op een HD Ready televisie. Sommige nieuwe DVD-spelers doen aan *upscaling*. Hierbij vertalen ze het 768x576 videobeeld naar 1280x720 of 1920x1080. Hoewel de resultaten soms best goed zijn, blijft ook hier het probleem dat de video op de DVD niet meer detailinformatie bevat dan dat nodig is voor die resolutie van 768x576. Voor video op High Definition kwaliteit is meer opslagruimte nodig dan dat op een standaard DVD past. Daarom is er een nieuwe standaard voor ontwikkeld, die heet *Blu-Ray*. Er was een concurrerende standaard genaamd *HD-DVD*, maar die heeft de onderlinge strijd verloren. De schijfjes in DVD, Blu-Ray en HD-DVD formaat zien er uiterlijk hetzelfde uit, ze hebben dezelfde afmeting, maar

zijn onderling niet uitwisselbaar. Een DVD-speler kan geen Blu-Ray of HD-DVD schijfjes afspelen. Een Blu-Ray speler kan ook DVD's afspelen.

## High Definition op je computer / laptop

De resoluties die gebruikt werden en worden voor computerbeeldschermen zijn sneller gegroeid dan dat bij televisies het geval was en er is ook een veel grotere variatie in resoluties. De oorspronkelijke VGA-standaard voor beeldschermen ging uit van een resolutie van slechts 640x480 voor het beeldscherm. Gelukkig werd dat al snel vervangen door 800x600 en tegenwoordig is 1024x768 een gangbare standaardresolutie bij laptops.

In tegenstelling tot de standaarden bij televisies is er bij computers en laptops een veel grotere variatie in beschikbare resoluties in gebruik, voornamelijk bepaald door de afmetingen van het beeldscherm. Onderstaande tabel laat de statistieken zijn van de bezoekers aan het ICT en Onderwijs weblog (http://www.gorissen.info/Pierre/) in 2008.

| #   | Schermresolutie | Percentage<br>bezoekers |
|-----|-----------------|-------------------------|
| 1.  | 1024x768        | 35,00 %                 |
| 2.  | 1280x1024       | 22,99 %                 |
| 3.  | 1280x800        | 14,69 %                 |
| 4.  | 1680x1050       | 6,29 %                  |
| 5.  | 1600x1024       | 4,15 %                  |
| 6.  | 1440x900        | 3,94 %                  |
| 7.  | 1152x864        | 2,89 %                  |
| 8.  | 800x600         | 2,69 %                  |
| 9.  | 1920x1200       | 1,76 %                  |
| 10. | 1600x1200       | 1,42 %                  |

Bij het bekijken van video op een computer of laptop zijn er een aantal opties. De video kan opgeslagen zijn op Blu-Ray schijfjes, als bestand op de harde schijf van de computer staan of de video kan vanaf het internet *gestreamed* worden.

De meeste laptops beschikken over een standaard DVD speler/brander en kunnen dus geen Blu-Ray schijfjes afspelen of maken. Ook in desktop computers is een Blu-Ray brander nog niet erg gangbaar. De prijs voor een Blu-Ray brander ligt op dit moment (december 2008) op zo'n 200 euro. Blanco Blu-Ray schijfje met 25GB opslag en tweevoudige schrijfsnelheid kosten nu ongeveer zo'n 10 euro per stuk (40 eurocent per GB).

De omvang van harde schijven is enorm gestegen terwijl de prijs hard gedaald is. Een interne harde schijf met 1.000GB opslagruimte kost op dit moment ongeveer 100 euro. Dat is dus 10 eurocent per GB. Dit maakt het heel betaalbaar om High Definition video op een harde schijf op te slaan en van daaruit te bekijken.

Het bekijken van High Definition op een computer of laptop via streaming video is een derde optie die beschikbaar is. Dit vergt echter een stevige internet verbinding. Het First Mover TV initiatief van NOB Cross media facilities in samenwerking met Kenniswijk BV, SURFnet, Telematica Instituut en CasaNet (http://www.firstmovertv.nl/) maakte gebruik van een bandbreedte van 12 - 20 Mbit/sec. Dat zijn geen bandbreedtes waar de gemiddelde gebruikers thuis over kan beschikken. Via compressie van de video kan de benodigde bandbreedte verlaagd worden waardoor ook bij lagere bandbreedtes deze resolutie bereikt kan worden. De video die verderop in deze handleiding gemaakt wordt is ook bij lagere bandbreedtes te bekijken.

#### De resoluties op een rij

Tijd om de verschillende opties even op een rijtje te zetten. Hieronder zie je de belangrijkste gangbare resoluties in verhouding tot elkaar:

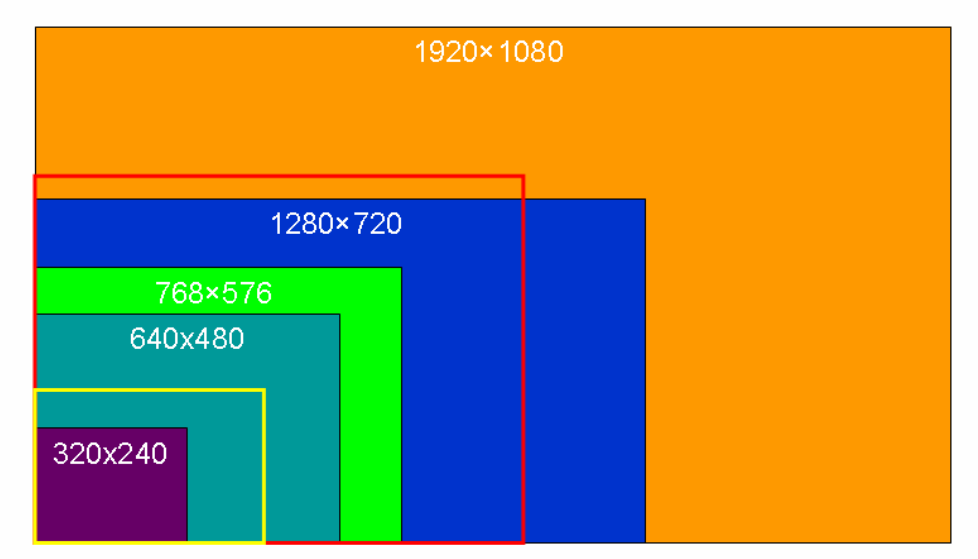

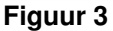

Lange tijd was de resolutie van 320x240 de gangbare resolutie voor video die online geplaatst werd. Inmiddels is dat verandert in 640x480, het formaat waarin ook veel fototoestellen tegenwoordig filmpjes kunnen maken. Dit is ook het formaat waarop bijvoorbeeld de Flip Mino en Flip Ultra (zie: http://www.theflip.com/products\_flip\_ultra\_specs.II.shtml) opnames maken en het formaat dat tot voor kort gangbaar was bij de populaire videosite YouTube (http://www.youtube.com/).

Het gele kader geeft de resolutie aan van een iPod Touch: 480x320 Het rode kader geeft de resolutie aan van een standaard laptop met 15 inch beeldscherm: 1024x768

Het verschil met de 768x576 resolutie van Standard Definition televisie is van daaruit niet zo heel groot, maar duidelijk zichtbaar is dat het gat met High Definition (zowel 720p als 1080p) groot is.

## Breedbeeld

Het schema maakt ook iets anders zichtbaar: de verhoudingen tussen hoogte en breedte is verandert met de overgang naar High Definition videoformaten. De High Definition formaten maken gebruik van *breedbeeld*.

Bij video met een formaat 320x240, 640x480, 768x576 is de verhouding tussen breedte en hoogte steeds 4:3 (4 staat tot 3, met andere woorden: breedte =  $4/3 \times \text{hoogte}$ ). Bij High Definition, zowel bij 1280x720 als bij 1920x1080, is die verhouding gewijzigd in 16:9 (breedte =  $16/9 \times \text{hoogte}$  of zo je wilt  $5\frac{1}{3}$ :3). Door die veranderde verhouding wekt het beeld de indruk breder te zijn, vandaar de naam breedbeeld.

High Definition video is altijd in het breedbeeld formaat, maar video hoeft niet High Definition te zijn om de breedbeeld verhoudingen te hanteren. YouTube bijvoorbeeld is eind november 2008 overgestapt op het gebruik van de 16:9 verhouding voor haar afspeler. Voor alle video's, ook die in bijvoorbeeld 640x480 formaat beschikbaar gemaakt worden, wordt nu een "breedbeeld" afspeler gebruikt.

#### Het nut van High Definition op het web

Figuur 3 op pagina 6 roept een belangrijke vraag op: wat is het nut van High Definition video op dit moment in lesmateriaal dat via een computer of laptop bekeken wordt? De laptop met een resolutie van 1024x768 bijvoorbeeld is niet in staat op video met een resolutie van 1280x720 of 1920x1080 op volledig formaat weer te geven.

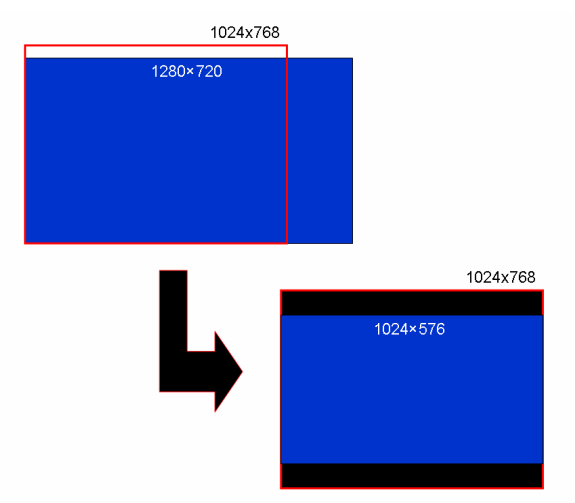

In de hoogte beschikt het beeldscherm van de laptop wel over voldoende beeldlijnen om een video met een resolutie van 1280x720 weer te geven. Maar in de breedte komt hij dan heel wat pixels te kort. De laptop zal, ook bij weergave in volledig scherm, de video bij moeten schalen om in het beschikbare scherm te passen. Als we weer kijken naar de beschikbare schermresoluties van de bezoekers aan het ICT en Onderwijs weblog (http://www.gorissen.info/Pierre/) in 2008 dan zien we het volgende:

| ш   | Cohormrooolutio | Percentage | 1000-700 | 1000-1000 |
|-----|-----------------|------------|----------|-----------|
| #   |                 | Dezuereis  | 12008/20 | 192021000 |
| 1.  | 1024x768        | 35,00%     | -        | -         |
| 2.  | 1280x1024       | 22,99%     | V        | -         |
| 3.  | 1280x800        | 14,69%     | V        | -         |
| 4.  | 1680x1050       | 6,29%      | V        | -         |
| 5.  | 1600x1024       | 4,15%      | V        | -         |
| 6.  | 1440x900        | 3,94%      | V        | -         |
| 7.  | 1152x864        | 2,89%      | -        | -         |
| 8.  | 800×600         | 2,69%      | -        | -         |
| 9.  | 1920x1200       | 1,76%      | V        | v         |
| 10. | 1600x1200       | 1,42%      | V        | -         |
|     |                 |            | 55,24%   | 1,76%     |

Ruim de helft van de bezoekers is in staat om video met een resolutie van 1280x720 volledig weer te geven. Slechts een heel klein aantal bezoekers is in staat om ook een Full HD video op 1920x1080 volledig weer te geven.

In het volgende onderdeel van dit document zal het maken en gebruiken van video met een resolutie van 1280x720 besproken worden.

## High Definition formaten en opties online

Er zijn een aantal sites die gebruikers de mogelijkheid bieden om High Definition video online aan te bieden. In dit document worden twee diensten bekeken:

- SURFmedia.nl (http://www.surfmedia.nl/), de door SURFnet aangeboden dienst voor het hoger onderwijs in Nederland
- YouTube (http://www.youtube.com/), heeft pas heel recent ondersteuning voor High Definition video gekregen, is met afstand de bekendste gratis online videodienst.

Voor online High Definition hebben we op het moment de keuze uit WMV, Quicktime in combinatie met de MPEG-4/H.264 codec, Adobe Flash of Microsoft Silverlight. Adobe Flash en Microsoft Silverlight worden voornamelijk (uitsluitend?) gebruikt als uitvoerformaat.

SURFmedia.nl en YouTube hebben beide ondersteuning voor High Definition video in WMV formaat en in Quicktime formaat.

#### High Definition video opnemen

Voor het opnemen van High Definition video heb je uiteraard een videocamera nodig die ook video op die kwaliteit kan opnemen. Met een "gewone" digitale videocamera neem je video op op een resolutie van 768x576. Zulke camera's hebben soms een breedbeeld modus waarbij weliswaar geen High Definition resolutie gebruikt wordt, maar wel dezelfde beeldverhoudingen.

Er zijn een aantal verschillende technologieën in gebruik als het gaat om High Definition camera's voor consumentengebruik. Daarbij zit het belangrijkste verschil hem in de wijze van opslag van de video. Dat kan op gewone Mini-DV tape, op SD-geheugenkaartjes of op een ingebouwde harde schijf.

Mini-DV tape heeft als voordeel dat die heel goedkoop zijn, het zijn dezelfde tapes als gebruikt worden voor gewone digitale videocamera's. Nadeel van deze opslagmethode is dat het binnenlezen van de video relatief lang duurt: 1 uur video binnenlezen kost 1 uur.

Een ingebouwde harde schijf heeft als voordeel ten opzichte van Mini-DV tape dat opnames eenvoudig als bestanden naar de computer gekopieerd kunnen worden. De camera wordt dan behandeld als een externe harde schijf. Het kopiëren gaat heel snel. Dit komt mede omdat dit soort camera's meestal gebruik maakt van hoge compressie en de bestanden dus relatief klein blijven. Nadeel van gebruik van een harde schijf is dat je die niet eenvoudig kunt vervangen. Vol is vol.

SD-geheugenkaartjes zijn relatief duur als opslagmedium maar hebben als voordeel ten opzichte van een ingebouwde harde schijf dat je er meerdere van kunt meenemen en je de kaartjes kunt wisselen als de ene vol is. Voor het inlezen van de video heb je meestal niet eens de camera nodig omdat veel computers en laptops over een ingebouwde SD-kaart lezer beschikken. Ook camera's met SD-geheugenkaartjes maken gebruik van hoge compressie om de videobestanden klein te houden.

Camera's hoeven niet groot en duur te zijn om High Definition video te kunnen opnemen. De Flip Mino HD (zie: http://www.theflip.com/products\_flip\_ultra\_specs.II.shtml) kost bij zijn introductie \$229 en kan video met een resolutie van 1280x720 opnemen. De verschillen tussen de camera's zitten hem in de kwaliteit van de lens, de beschikbare optische zoom, zaken als microfooningang, beeldstabilisatie etc.

## High Definition video met Pinnacle Studio

Er zijn een aantal verschillende programma's voor Windows XP/Vista en Mac OS X waarmee je video kunt bewerken. Het ICT en Onderwijs Lab beschikt over een Sony HDR-SR8E high defition videocamera met een harde schijf van 100GB. Deze camera maakt gebruik van het *AVCHD* formaat voor het vastleggen van de video. Dit formaat heeft als voordeel dat er hoge compressie behaald kan worden waardoor de bestanden klein blijven. Nadeel van het formaat begin 2008 was echter dat de ondersteuning in de verschillende beschikbare software programma's slecht was. Zo kon Adobe Premiere Elements de MTS bestanden die de camera maakte niet inlezen.

Pinnacle Studio 11 was wel in staat om de bestanden rechtstreeks te openen en daarom wordt die applicatie hier gebruikt als voorbeeld.

| 🗅 STREAM                                                                                                    | - Sleep de MTS bestanden van de harde schiif van        |
|----------------------------------------------------------------------------------------------------|---------------------------------------------------------|
| Bestand Bewerken Beeld Favorieten Extra Help                                                                                                    |                                                         |
| 🔇 Vorige 🔹 🌍 - 🎓 🔎 Zoeken 💫 Mappen 🛄 -                                                                                                    | de camera naar een map op de computer.                  |
| Adres 🛅 GʻLAVCHDIBDMVI/STREAM 🕑 🛃 Ga naar                                                                                                    |                                                         |
| Naam Grootte Type Gewijzigd op 🗸                                                                                                    |                                                         |
| Bestands- en maptaken  3 00005.MTS 93.024 k8 MTS-bestand 1-12-2008 16:03 3 00005.MTS 2:028 k8 MTS-bestand 17-11-2008 11:39                                                                                                    |                                                         |
| Dit bestand een andere naam 000003.MTS 11.616 k8 MTS-bestand 17-11-2008 11:26                                                                                                    |                                                         |
| Dt bestand verplasten 20002.MTS 1.956.096 k8 MTS-bestand 1-9-2008 (3:29                                                                                                    |                                                         |
| Dt bestand kopieren 200001.MTS 2.0/S.040 R MTS-bestand 1-9-2008 12:83                                                                                                    |                                                         |
| Dt bestand op het web<br>publiceren 1 kB SCN-bestand 14-3-2008 15:49                                                                                                    |                                                         |
| Dt bestand per e-mail verzenden     Silo 00101.scn     1 k8 SCN-bestand     14-3-2008 15:48     Silo 00102.scn     14.2-2008 15:48                                                                                                    |                                                         |
| X Dt bestand verwijderen 1k8 SCN-bestand 14-3-2008 15:47                                                                                                    |                                                         |
|                                                                                                    |                                                         |
| Andere locabies                                                                                                    |                                                         |
| PHD Grassroot                                                                                                    |                                                         |
| Bestand Bewerken Beeld Favorieten Extra Help                                                                                                    |                                                         |
| 😨 Deze computer 💿 💿 👘 🔎 Zoeken 😥 Mappen 🛄 -                                                                                                    |                                                         |
| Mjn netwerklocaties     Adres C ElWdeolHD Gressroot                                                                                                    |                                                         |
|                                                                                                    |                                                         |
| Details 😮 Bestands- en maptaken 🕲 🗰 MTS-bestand                                                                                                    |                                                         |
| 😂 Een nieuwe map maken                                                                                                    |                                                         |
| Deze map op het web publiceren                                                                                                    |                                                         |
|                                                                                                    |                                                         |
|                                                                                                    |                                                         |
| 🚨 Pinnacle Studio Plus - Mijn Film                                                                                                    | - Start Pinnacle Studio on                              |
| Bestand Bewerken Bekijken Album Gereedschapskist Setup Help                                                                                                    |                                                         |
|                                                                                                    | I - Ga naar het tabblad <i>Bewerken</i> , ie hoett geen |
| 1 Onnemen 2 Bewerken 3 Film maken                                                                                                    |                                                         |
|                                                                                                    | opname meer te maken.                                   |
|                                                                                                    | Ga paar da man waar in da MTS haatandan                 |
| 비미 HD Grassroot · 관 이 관 @ Bestander                                                                                                    | - Ga haar de map waar je de MTS bestanden               |
|                                                                                                    | poorgozot hoht                                          |
|                                                                                                    | neergezet nebt.                                         |
| 00005.MTS                                                                                                    |                                                         |
| 1440x1080, H264, 25 bps                                                                                                    |                                                         |
| T Duur = 1:37.06                                                                                                    |                                                         |
| - N                                                                                                    |                                                         |
|                                                                                                    |                                                         |
|                                                                                                    |                                                         |
|                                                                                                    |                                                         |
|                                                                                                    |                                                         |
|                                                                                                    |                                                         |
| ML                                                                                                    |                                                         |
| ult .                                                                                                    |                                                         |
|                                                                                                    |                                                         |
| 6                                                                                                    |                                                         |
|                                                                                                    |                                                         |
|                                                                                                    |                                                         |
|                                                                                                    |                                                         |
|                                                                                                    |                                                         |
| And the second second s |                                                         |
|                                                                                                    |                                                         |
| tile til≑ Mijn Film                                                                                                    |                                                         |
| 00.00 0.00.24.00 0.00.49.00                                                                                                    |                                                         |
|                                                                                                    |                                                         |
|                                                                                                    |                                                         |
|                                                                                                    |                                                         |
|                                                                                                    |                                                         |
|                                                                                                    |                                                         |

## Importeren en bewerken van video in Pinnacle Studio

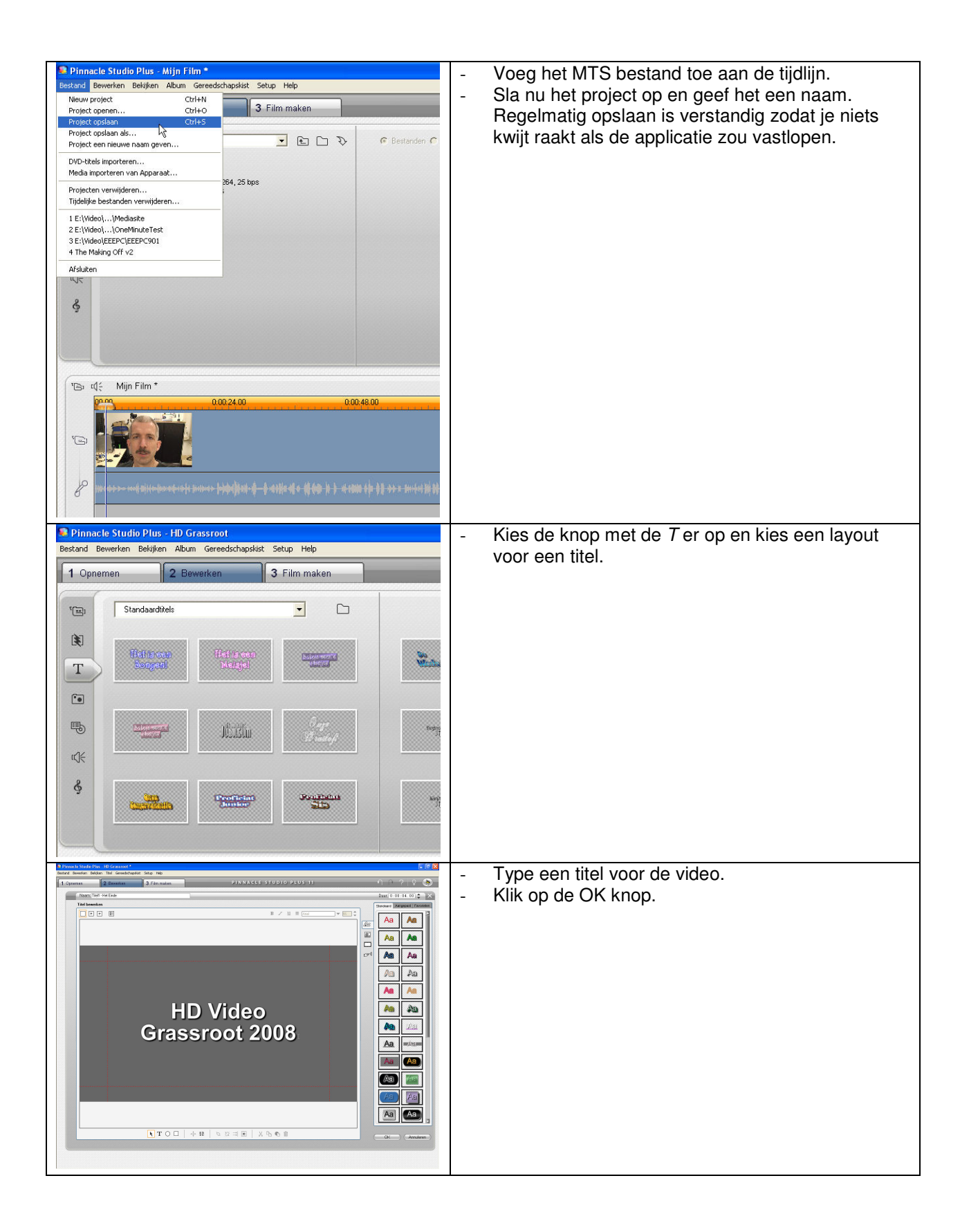

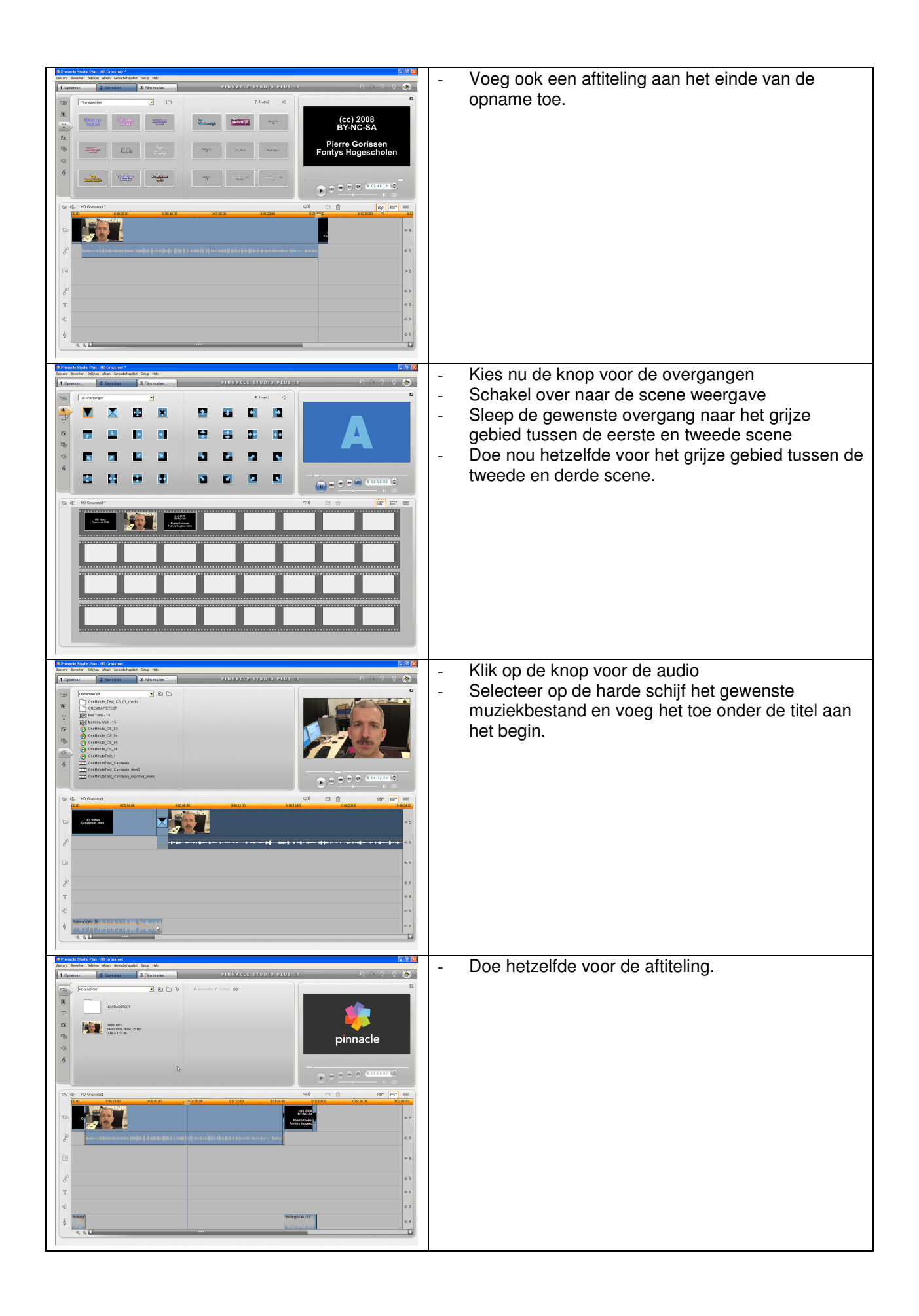

De video is nu klaar om geproduceerd te worden. Dat kan naar WMV-formaat of naar Quicktime formaat. De daar voor benodigde stappen worden hieronder beschreven.

Het gebruik van de export naar WMV die hieronder beschreven wordt, heeft de voorkeur als het gaat om het snel online krijgen van High Definition video. Zowel YouTube als SURFmedia.nl zullen deze video herkennen. Als je echter liever geen gebruik maakt van WMV, dan kun je ook gebruik maken van Quicktime.

#### Exporteren uit Pinnacle Studio – WMV

WMV staat voor Windows Media Video. Het is een door Microsoft ontwikkeld videoformaat. Computers met Windows XP of Vista hebben automatisch ondersteuning voor het afspelen van WMV bestanden aan boord. Computers met Mac OS X moeten daarvoor een gratis plugin installeren.

Bij gebruik van YouTube als uitleverplatform maakt het formaat niets uit. YouTube zal de WMV video converteren naar Flash.

Hieronder staan de stappen beschreven voor het exporteren van de eerder aangemaakte video in Pinnacle Studio.

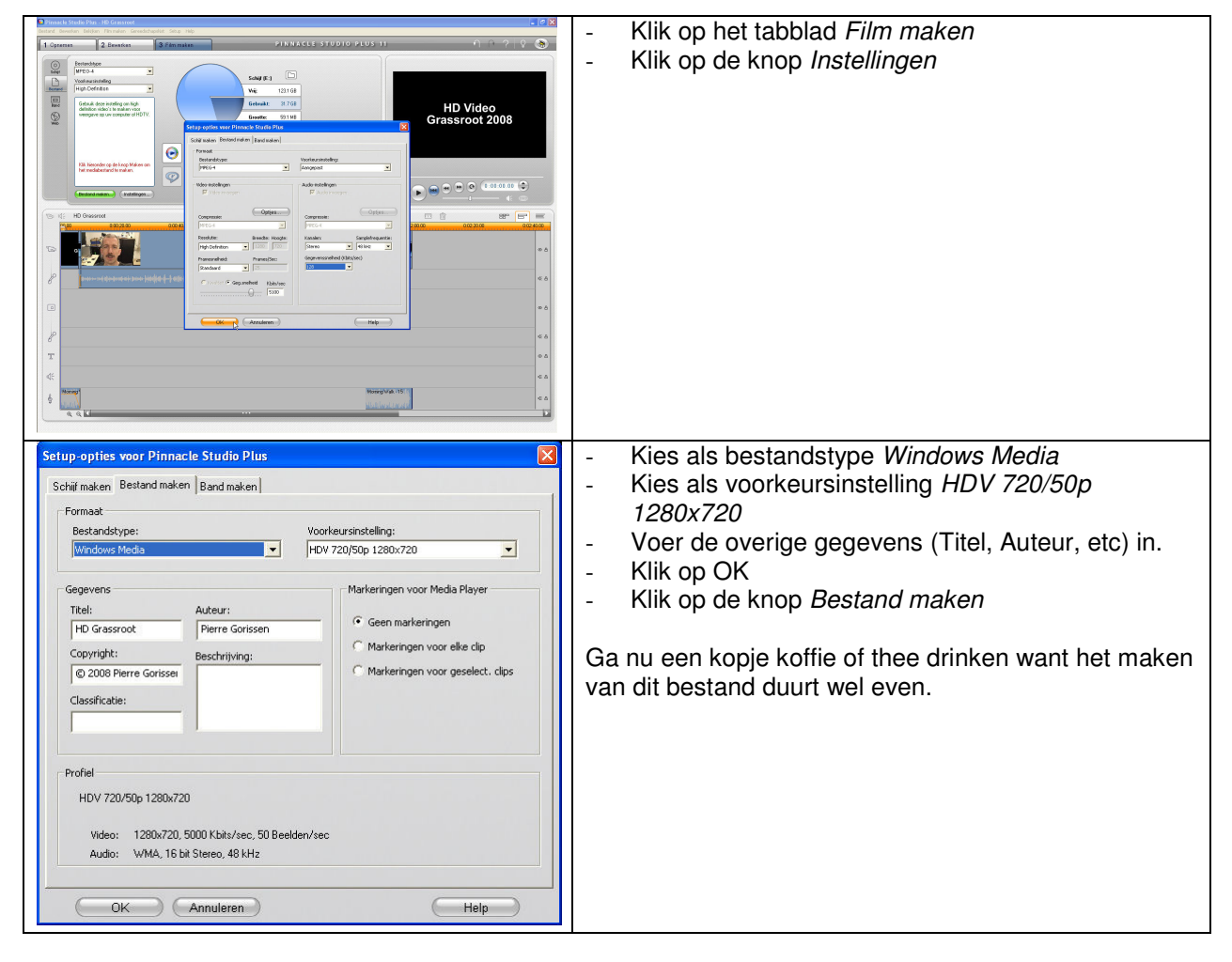

Het WMV bestand kan nu naar keuze naar YouTube of SURFmedia.nl geupload worden.

#### Exporteren uit Pinnacle Studio – Quicktime

Om Quicktime bestanden af te kunnen spelen moeten Windows XP en Vista gebruikers de gratis Quicktime player installeren. Gebruikers van Mac OS X krijgen deze player standaard meegeleverd.

Bij gebruik van YouTube als uitleverplatform maakt het formaat niets uit. YouTube zal de MP4 video die Pinnacle Studio maakt converteren naar Flash.

Om de MP4-bestanden die Pinnacle Studio maakt te kunnen gebruiken bij SURFmedia.nl moet die eerst geconverteerd worden naar een streaming formaat. Versie 11.1 van Pinnacle Studio kan die bestanden nog niet zelf aanmaken. Hiervoor is de betaalde versie van de Quicktime Player nodig.

Hieronder staan de stappen beschreven voor het exporteren van de eerder aangemaakte video in Pinnacle Studio en de aanvullende conversie voor gebruik bij SURFmedia.nl.

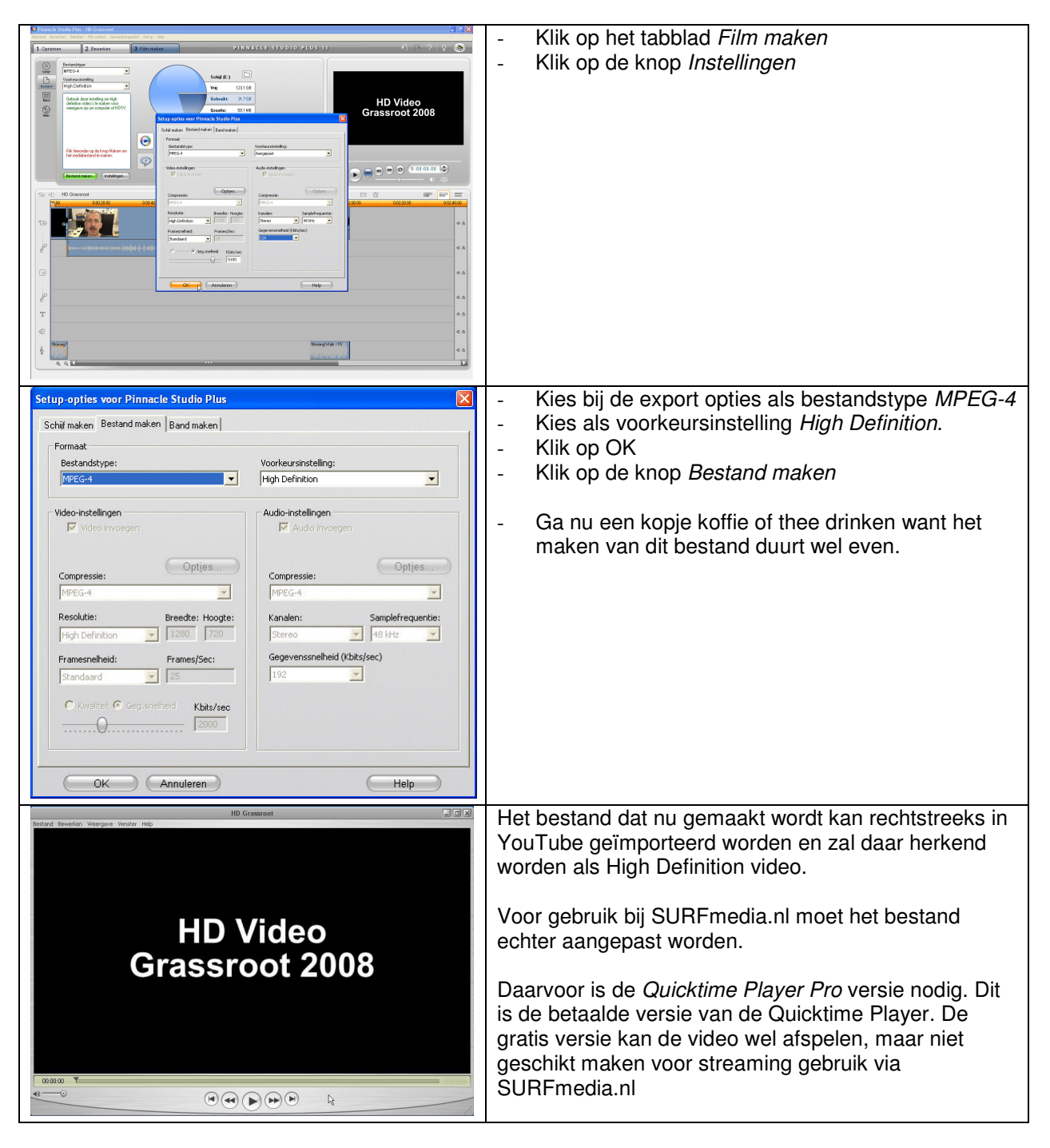

| Bestand       Bewerken       Weergave       Venster       Help         Nieuwe speler       Ctrl+N         Nieuwe audio-opname       Ctrl+Shift+N         Bestand gpenen       Ctrl+O         URL openen       Ctrl+O         Afbeeldingenreeks openen       Ctrl+Shift+O         Recente bestanden openen       Venster gluiten         Venster gluiten       Ctrl+W         Ogslaan       Ctrl+S         Opsjaan als       Laatst opgeslagen versie         Exporteren       Ctrl+E         Pagina-instelling       Afdrukken         Afgrukken       Ctrl+P                                                                                                    | <ul> <li>Open het met Pinnacle Studio gemaakte bestand<br/>in <i>Quicktime Player Pro</i></li> <li>Kies Bestand &gt; Exporteren</li> </ul>                                                                                                    |
|----------------------------------------------------------------------------------------------------|----------------------------------------------------------------------------------------------------|
| Bestand exporteren       Image: Complete instellingen         Opslaan in:       HD Grassroot         Arbeeldingen.zip       Image: Complete instellingen         Image: Arbeeldingen.zip       Image: Complete instellingen         Bestandsnaam:       HD Grassroot_streaming mp4         Opslaan als       Alle bestanden (".")         Annuleren       Image: Complete instellingen         Instellingen:       Meest recente instellingen                                                                                                    | <ul> <li>Selecteer bij Exporteren de optie <i>Film naar MPEG-</i></li> <li>Klik op de <i>Opties…</i> knop.</li> </ul>                                                                                                    |
| MPEG-4-exportinstellingen         Bestandsindeling         Video         Video         Video         Video         Video         Video         Video         Video         Video         Formaat albeelding         1280 x720 HD         V         Verhoudingen handhaven:         Baken boven en onder         Beeldsnelheid         25         Compleet beeld:         Video-oplies         2         Video:         H_284-video, 1280 x720, 5120 kbps, 25.00 bps         Audio:         Addio:         Addio: | <ul> <li>Pas de opties bij <i>Video</i> aan zodat er staat:</li> <li>Video-indeling = H.264</li> <li>Gegevenssnelheid = 5120</li> <li>Formaat indeling = 1280 x 720 HD</li> <li>Vink <i>Verhoudingen handhaven</i> aan</li> <li>Beeldsnelheid = 25</li> <li>Compleet beeld is Automatisch</li> </ul> |

| MPEG-4-exportinstellingen                                                                                                    | - Pas de instellingen bij Audio aan zodat er staat: |
|----------------------------------------------------------------------------------------------------|-----------------------------------------------------|
| Bestandsindeling: MP4                                                                                                    | - Audio-indeling = AAC-LC                           |
| Audia                                                                                                    | - Gegevenssnelheid = 128 knps                       |
|                                                                                                    | - Kanalen = Mono (of stereo als dat nodio is)       |
| Audio-indeling: AAC-LC (muziek)                                                                                                    | - Uitvoersamplefrequentie = 44.100 kHz              |
| Kasalar More                                                                                                    | - Coderingskwaliteit = Goed                         |
|                                                                                                    |                                                     |
| Coderingskwaliteit: Goed                                                                                                    |                                                     |
|                                                                                                    |                                                     |
|                                                                                                    |                                                     |
|                                                                                                    |                                                     |
| ?                                                                                                    |                                                     |
| Video: H.264-video, 1280 x 720, 5120 kbps, 25.00 bps                                                                                    |                                                     |
| Audio: AAC-LC-muziek, mono, 128 kbps, 44.100 kHz<br>Streaming: Geoptimaliseerd voor server, max, grootte 1450 bytes, max, duur 100 msec |                                                     |
| Bestandsgrootte: Ungeveer 78064 KB<br>Gegevenssnelheid: Totale gegevenssnelheid 5248 kbps                                               |                                                     |
| Voidoet aan: bestand voidoet aan Mr4-bestandsindelingspecificatie<br>Compatibiliteit:                                                   |                                                     |
| ? OK Annuleren                                                                                                    |                                                     |
|                                                                                                    | Pao de instellingen bij <i>Streeming</i> een:       |
| MPEG-4-exportinstellingen                                                                                                    | - ras de instellingen bij <i>Streaming</i> aan:     |
| Bestandsindeling: MP4                                                                                                    | - Streaming activeren is aangevinkt                 |
| Streaming                                                                                                    | - voor server optimaliseren is aangevinkt           |
| I  ✓ Streaming activeren                                                                                                    |                                                     |
| Maximale pakketgrootte: 1450 🕞 bytes                                                                                                    | - Кіік ор ОК                                        |
| Maximale pakketduur: 100 🔽 ms                                                                                                    |                                                     |
| Voor server optimaliseren                                                                                                    |                                                     |
|                                                                                                    |                                                     |
|                                                                                                    |                                                     |
|                                                                                                    |                                                     |
| 2                                                                                                    |                                                     |
|                                                                                                    |                                                     |
| Video: H.264-video, 1280 x 720, 5120 kbps, 25.00 bps<br>Audio: AAC-LC-muziek, mono, 128 kbps, 44.100 kHz                                |                                                     |
| Streaming: Geoptimaliseerd voor server, max. grootte 1450 bytes, max. duur 100 msec<br>Bestandsgrootte: Ongeveer 78064 KB               |                                                     |
| Gegevenssnelheid: 1 otale gegevenssnelheid 5/248 kbps<br>Voldoet aan: Bestand voldoet aan MP4-bestandsindelingspecificatie              |                                                     |
|                                                                                                    |                                                     |
| ? OK Annuleren                                                                                                    |                                                     |
| Bestand exporteren                                                                                                    | - Klik nu op Opslaan.                               |
| Opslaan in: 🗀 HD Grassroot 🛛 🗸 🖨 🖆 📰 🕶                                                                                                  |                                                     |
| Afbeeldingen.zip                                                                                                    | - Ga weer een kop koffie of thee drinken want dit   |
| HD Grassroot.mp4                                                                                                    | exporteren duurt geruime tijd.                      |
|                                                                                                    |                                                     |
|                                                                                                    | - Je kunt het bestand nu ook uploaden naar          |
|                                                                                                    | SURFmedia.nl                                        |
|                                                                                                    |                                                     |
| Bestandsnaam: HD Grassroot streaming.mp4 Onslaan                                                                                        |                                                     |
|                                                                                                    |                                                     |
| Upsideri als Alle bestanden (".")                                                                                                    |                                                     |
|                                                                                                    |                                                     |
| Funderer: File par MDEG 4                                                                                                    |                                                     |
|                                                                                                    |                                                     |
| Instellingen: Meest recente instellingen                                                                                                |                                                     |
|                                                                                                    |                                                     |

# Uploaden van de High Definition video

Het online plaatsen van de video is gelukkig zowel bij YouTube als bij SURFmedia.nl redelijk eenvoudig. Voor beide sites heb je een login account nodig voordat je een video kunt uploaden.

# Uploaden naar YouTube

| You Tube Broadcast<br>Yourself** Nederland Nederlands                                                                                                    | Registrere                                         | Bij YouTube kun je zelf een gratis login account      |
|----------------------------------------------------------------------------------------------------|----------------------------------------------------|-------------------------------------------------------|
| Home Video's Kanalen Community                                                                                                    |                                                    | aanmaken. Zie hiervoor:                               |
| Maak je eigen YouTube-account                                                                                                    |                                                    | http://nl.youtube.com/signup?next=/index              |
| Word lid van de grootste wereldwijde community voor<br>het delen van video's!                                                                            | Maak je eigen YouTube-account                      | Als ie al een Google account hebt (bijvoorbeeld omdat |
| Registreer je nu om optimaal gebruik te maken van je<br>YouTube-account:                                                                                 | E-mailadres:                                       | je GMail gebruikt) dan kun je ook daarmee bij         |
| <ul> <li>Reageer op, beoordeel en maak<br/>videoboodschappen bij je favoriete video's</li> <li>Upload en deel ie video's met milioenen andere</li> </ul> | Wachtwoord:                                        | YouTube inleggen zonder oon nieuw account aan te      |
| gebruikers<br>Sla je favoriete video's op om deze later te<br>bolitiken op te delen                                                                      | Typ wachtwoord opnieuw:                            | howon makon                                           |
| <ul> <li>Doe met je video's mee aan wedstrijden voor<br/>roem en prijzen</li> </ul>                                                                      | Gebruikerensem:                                    | noeven maken.                                         |
| link in al new superiort?                                                                                                    | in je gebruikersnaam mogen alleen letters van A-J  |                                                       |
|                                                                                                    | Beschikbaarheid controleren                        |                                                       |
| You lube                                                                                                    | Locatie: Nederland                                 |                                                       |
| Wachtwoord:                                                                                                    | Geboortedatum:                                     |                                                       |
| Aanmelden                                                                                                    | Gestacht. O Mannelijk O Vrouwelijk                 |                                                       |
| Gebrukersnaam vergeten   Wachtwoord vergeten   Help                                                                                                    |                                                    |                                                       |
| 🖾 🛱 PiAir 👻 Account   Vi                                                                                                    | deolijstje (0)   Help   Afmelden                   | - Log in bij You I ube                                |
|                                                                                                    |                                                    | - Klik op de Uploaden knop rechtsboven in het         |
| 70                                                                                                    | eken Unloaden                                      | scherm                                                |
|                                                                                                    |                                                    |                                                       |
| Vou Tibe Broadcast Nederland Nederland                                                                                                    |                                                    | - Klik op de <i>Bladeren</i> knop                     |
|                                                                                                    | Bestand uploaden                                   | - Selecteer het bestand dat ie wilt unloaden          |
| Home Video's Kanalen Community                                                                                                    | Zoeken m HD Lirassroot                             | beledicer net bestand dat je wiit upledden.           |
| Videobestanden uploaden                                                                                                    | stap 2                                             |                                                       |
|                                                                                                    | geopend in Afbeeldingen.zip                        |                                                       |
| Selecteer een video die je wilt upload                                                                                                    | HD Grassroot_HD.mp4                                |                                                       |
|                                                                                                    | Bureaublad HD Grassroot_HD_SURFmedia_vmv           |                                                       |
|                                                                                                    | video.mp4                                          |                                                       |
| Over uploaden                                                                                                    | Min documenten                                     |                                                       |
| <ul> <li>Upload maximaal 10 video's per keer</li> <li>Any <u>video format</u></li> <li>Maximaal 1 OB.</li> </ul>                                         | Deze computer                                      |                                                       |
| Need more help? Visit the <u>YouTube Handbook</u>                                                                                                    | Bestandmaam UD Cuuru -                             |                                                       |
| Veu grote aantalien video's op de achtergrond uplo                                                                                                    | HD_brasstoot.wmv                                   |                                                       |
| YOU Wile Yourself Nederland Nederlands                                                                                                    |                                                    | - Klik nu op de knop Video Uploaden                   |
| Home Video's Kanalen Community                                                                                                    |                                                    |                                                       |
| Videobestanden uploaden                                                                                                    |                                                    |                                                       |
|                                                                                                    | _                                                  |                                                       |
| Selecteer een video die je wilt uploader<br>D:\Video\HD Grassroot Bladeren                                                                               | n.                                                 |                                                       |
|                                                                                                    | Video uplonden                                     |                                                       |
|                                                                                                    |                                                    |                                                       |
| • Uninad maximaal 10 video's per keer                                                                                                    |                                                    |                                                       |
| Any <u>video format</u> Mavimaal 1 GB                                                                                                    |                                                    |                                                       |
| <ul> <li>maximum or ob.</li> <li>Need more help? Visit the <u>YouTube Handbook</u></li> </ul>                                                            |                                                    |                                                       |
| Wil je grote aantallen video's op de achtergrond upload                                                                                                  | en? Probeer onze invoegtoepassing voor bulkuploads |                                                       |
| prend me terud naar de dewone úbloadet                                                                                                    |                                                    |                                                       |
|                                                                                                    |                                                    |                                                       |

| deobestanden uploaden                                                                     | - YouTube start nu met het uploaden van de video                                                                    |
|-------------------------------------------------------------------------------------------|----------------------------------------------------------------------------------------------------|
| HD_Grassroot.wmv Naam en beschrijving van video toevoegen en privacyinstellingen bewerken | Je krijgt geen informatie over de voortgang van de upload, maar je krijgt wel bericht als de upload klaar is.       |
| Titel                                                                                     | Je moet dit scherm open laten staan en mag de                                                                       |
| HD_Grassroot.wmv                                                                          | browser niet sluiten voordat de upload klaar is.                                                                    |
| Beschrijving                                                                              |                                                                                                    |
|                                                                                           | In de tussentijd kun je wel de informatie over de video (titel, labels, categorie, privacy) van de video aanpassen. |
| Labels                                                                                    |                                                                                                    |
| Categorie                                                                                 | —                                                                                                    |
| Selecteer een categorie:                                                                  |                                                                                                    |

# Uploaden naar SURFmedia.nl

| SURFgroepen<br>Fontys Hogeschool Groningen<br>Hanzehogeschool Groningen<br>Hogeschool Van Arnhem en Nijmegen<br>Hogeschool Utrecht<br>Hogeschool Windesheim<br>Marnix Academie<br>Open Universiteit<br>Noordelijke Hogeschool Leeuwarden<br>Rijksuniversiteit Groningen<br>Saxion Hogescholen<br>Stenden Hogeschool<br>SURFnet BV<br>Telematica Instituut<br>Technische Universiteit Delft | Alle studenten en medewerkers van een bij SURFnet<br>aangesloten onderwijsinstelling kunnen een gratis<br>account aanmaken bij SURFgroepen.nl. Met dat<br>account kun je dan ook inloggen bij SURFmedia.nl<br>Bij een toenemend aantal instellingen, waaronder<br>Fontys, kun je gebruik maken van dezelfde inlognaam<br>en wachtwoord als dat je gebruikt om bij je<br>onderwijsinstelling in te loggen. Je hoeft dan niet meer<br>apart een inlogaccount voor SURFmedia.nl aan te<br>maken. |
|----------------------------------------------------------------------------------------------------|----------------------------------------------------------------------------------------------------|
| Vije Universiteit Eindhoven<br>Universiteit Maastricht<br>Universiteit van Tilburg<br>Universiteit Utrecht<br>Vrije Universiteit<br>Fontys Hogescholen                                                                                                    | In dat geval ga je meteen naar<br>http://www.surfmedia.nl/ en klikt op de Log in link<br>rechtsboven in het scherm. Je krijgt het scherm dat<br>hiernaast getoond wordt te zien.                                                                                                    |
| Log in met je instellingsaccount van Fontys Hogescholen<br>Bevestig                                                                                                    | <ul> <li>Klik op de keuzelijst. Als je via SURFgroepen een account hebt aangemaakt dan kies je SURFgroepen uit de lijst. Werk of studeer je bij Fontys, kies dan Fontys Hogescholen als optie.</li> <li>Klik op Bevestig</li> </ul>                                                                                                    |
|                                                                                                    | scherm voor gebruikersnaam en wachtwoord.                                                                                                    |
| Pierre Gorissen(Uitloggen)<br>FONTYS                                                                                                    | <ul> <li>Klik op de Upload media link onder je<br/>accountnaam rechts boven in het scherm.</li> </ul>                                                                                                    |
| → <u>Upload media</u> → Mijn media → Mijn profiel<br>Upload media <sup>j</sup> onderdag 4 december 2008                                                                                                    |                                                                                                    |

| 1.UPLOAD VIDEO of AUDIO bestand       -       Voer een titel, beschrijving en naam van de make van de video in.         + verplektinden       -       Voer een titel, beschrijving en naam van de make van de video in.         * verplektinden       -       Vul eventueel de andere velden ook in         * verplektinden       -       Vul eventueel de andere velden ook in         * verplektinden       -       Vul eventueel de andere velden ook in         * Locale       Divideol/HD Gressroot/HD_Gressrootwmv       -         Omschrijf je bestand       -       Klik op de Next knop onder aan de pagina         * Tate:       HD_Gressroot       -         * Beschrijving       Dit is een test       -         * Maker:       Piere Gorissen       -         * Utel KCEREN in de Mediatheek       -       Op het volgende scherm kun je aangeven of de videor aan een collectie (aangemaakte groep video's) moet worden toegevoegd: Prof collecties         Video sentrem       -       Pas hier eventueel de instellingen aan of laat ze zoals ze standaard ingesteld staan.         -       Pas hier eventueel de instellingen aan of laat ze zoals ze standaard ingesteld staan.                                                                                                    |                                                                                                    | Elaseran.      | <ul> <li>Klik op de Bladeren knop rechts op het scherm</li> <li>Kies het WMV of Quicktime bestand dat je wilt<br/>uploaden</li> </ul>                                                                                                    |
|----------------------------------------------------------------------------------------------------|----------------------------------------------------------------------------------------------------|----------------|----------------------------------------------------------------------------------------------------|
| Omschriff je bestand       audio         Is dit een audio of video bestand?       audio         * Titlet:       Image: Crassroot         * Maker:       Pierre Gorissen         Opname- of       image: Crassroot         * Maker:       Pierre Gorissen         Opname- of       image: Crassroot         * Maker:       Pierre Gorissen         Opname- of       image: Crassroot         Opname- of       image: Crassroot         Opname- of       image: Crassroot         Image: Crassroot       image: Crassroot         Image: Crassroot       image: Crassroot         Image: Crassroot       Image: Crassroot         Image: Crassroot HD       Op het volgende scherm kun je aangeven of de videoc         Delen en afschernen       Image: Crassroot HD         Delen en afschernen       Image: Crassroot HD         Dit mediabestand:       Image: Crassroot Image: Crassroot Image:                                                                                                    | LUPLOAD VIDEO of AUDIO bestand      Het bestand      * verplicht invullen     Waar staat jouw bestand?      Het bestand is geplaatst op een andere     * Locatie:     D/Viden\HD GrassroothD Grassrooth                                                                                                    | website        | <ul> <li>Voer een titel, beschrijving en naam van de maker<br/>van de video in.</li> <li>Vul eventueel de andere velden ook in</li> <li>Klik op de Next knop onder aan de pagina</li> </ul>                                                                                                    |
| 2. PUBLICEREN in de Mediatheek         2. PUBLICEREN in de Mediatheek         Toevoegen aan mijn collecties         Kies één of meerdere collecties waaraan je bestand moet worden toegevoegd:         Privé collecties         © Grassroot HD         Delen en afschermen         Dit mediabestand: publiek toegankelijk maken ○ afschermen ⓒ         Beschrijf hier welke personen of groepen alleen toegang krijgen tot dit bestand. Dit kan op basis van domein, realm of een ermail dres. Biwoorbeeld:                                                                                                    | Omschrijf je bestand<br>Is dit een audio of video bestand? audio<br>* Titel: HD_Grassroot<br>* Beschrijving: Dit is een test<br>* Maker: Pierre Gorissen<br>Opname- of<br>uitzenddatum<br>(dd-mm-jiji):<br>Tags:<br>Een tag is een trefwoord dat het mediabest:                                                                                                    | nd beschrijft. |                                                                                                    |
| Deten en afschermen       -       Pas hier eventueel de instellingen aan of laat ze zoals ze standaard ingesteld staan.         Dit mediabestand: publiek toegankelijk maken () afschermen ()       -       Pas hier eventueel de instellingen aan of laat ze zoals ze standaard ingesteld staan.         Beschrijf hier welke personen of groepen alleen toegang krijgen tot dit bestand. Dit kan op basis van domein, realm of een er mail afdres. Blivoorbeeld:       -       Klik op uploaden.                                                                                                    | 2. PUBLICEREN in de Mediatheek<br>Toevoegen aan mijn collecties<br>Kies één of meerdere collecties waaraan je bestand moet worden toegevoegd:<br>Privé collecties<br>© Grassroot HD                                                                                                    |                | Op het volgende scherm kun je aangeven of de video<br>aan een collectie (aangemaakte groep video's) moet<br>worden toegevoegd en of hij afgeschermd moet<br>worden of voor iedereen zichtbaar mag zijn.                                                                                                    |
| <ul> <li>Domein: sufflet.nl (elle computer vanaf dat domein heeft toegang). Realm: @sufflet.nl (elle computer vanaf dat domein heeft toegang). Realm: @sufflet.nl (elle computer vanaf dat domein heeft toegang). Realm: @sufflet.nl (alleen dit personnlijk e-mail adres heeft toegang). Meerdere opties moeten komma gescheiden aangegeven worden (bijvoorbedir. naam @sufflet.nl, naam @sufflet.nl, naam @sufflet</li></ul> | Delen en afschermen         Dit mediabestand: publiek toegankelijk maken () afschermen ()         Beschrijf hier welke personen of groepen alleen toegang krijgen tot dit bestand. Dit kan op basis van domein, realm of een e-mail adres. Bijvoorbeeld:         * Domein: surfnet.nl (elke computer vanaf dat domein heeft toegang) * Realm: ()surfnet.nl (eldereen met een e-mail adres binnen dat domein heeft toegang) * e-mail adres: naam@surfnet.nl (alleen dit persoonlijk e-mail adres heeft toegang).         Meerdere opties moeten komma gescheiden aangegeven worden (bijvoorbeeld: naam ()surfnet.nl, naam2@surfnet.nl of surfnet.nl, @surfnet.nl, Noor uitgebreide uitge over afschermingsmogelijkheden raadpleeg de Community & Support pagina's. |                | <ul> <li>Pas hier eventueel de instellingen aan of laat ze zoals ze standaard ingesteld staan.</li> <li>Klik op uploaden.</li> <li>Ook bij SURFmedia.nl krijg je geen informatie over de voortgang van de upload. Je krijgt een bericht als de upload klaar is.</li> <li>Je moet dit scherm open laten staan en mag de browser niet sluiten voordat de upload klaar is.</li> </ul> |

### Gebruik van High Definition video

Het afspelen van High Definition video met een computer of laptop kan ingeplakt in een webpagina (*embedded*) in de browser of in een externe afspeler gebeuren.

In het geval van een externe afspeler zal een streaming High Definition Quicktime videobestand afspelen in de Quicktime player en een High Definition WMV videobestand zal in Windows Mediaplayer of op de Mac in de Quicktimeplayer met plugin afspelen.

Als de video in een webpagina moet afspelen dan is het bij High Definition niet haalbaar om dit op de volledige afmetingen te doen. Met de gebruikelijke ruimte die links en/of rechts van de video beschikbaar zou moeten zijn voor navigatie etc. zal het nog even duren voordat de resoluties van monitoren daar hoog genoeg voor zijn.

Hieronder wordt het gebruik beschreven van de High Definition video's die respectievelijk bij YouTube en SURFmedia.nl zijn opgeslagen.

Daarbij maakt YouTube een 'kleinere', hoge kwaliteit, Flash versie van de video aan die geschikt is voor invoegen in een pagina.

Bij SURFmedia.nl zijn, zoals zal blijken uit de beschrijving, de invoegmogelijkheden voor High Definition video helaas nogal beperkt.

#### High Definition video via YouTube

Het gebruiken van High Definition video die via YouTube aangeboden wordt is heel eenvoudig.

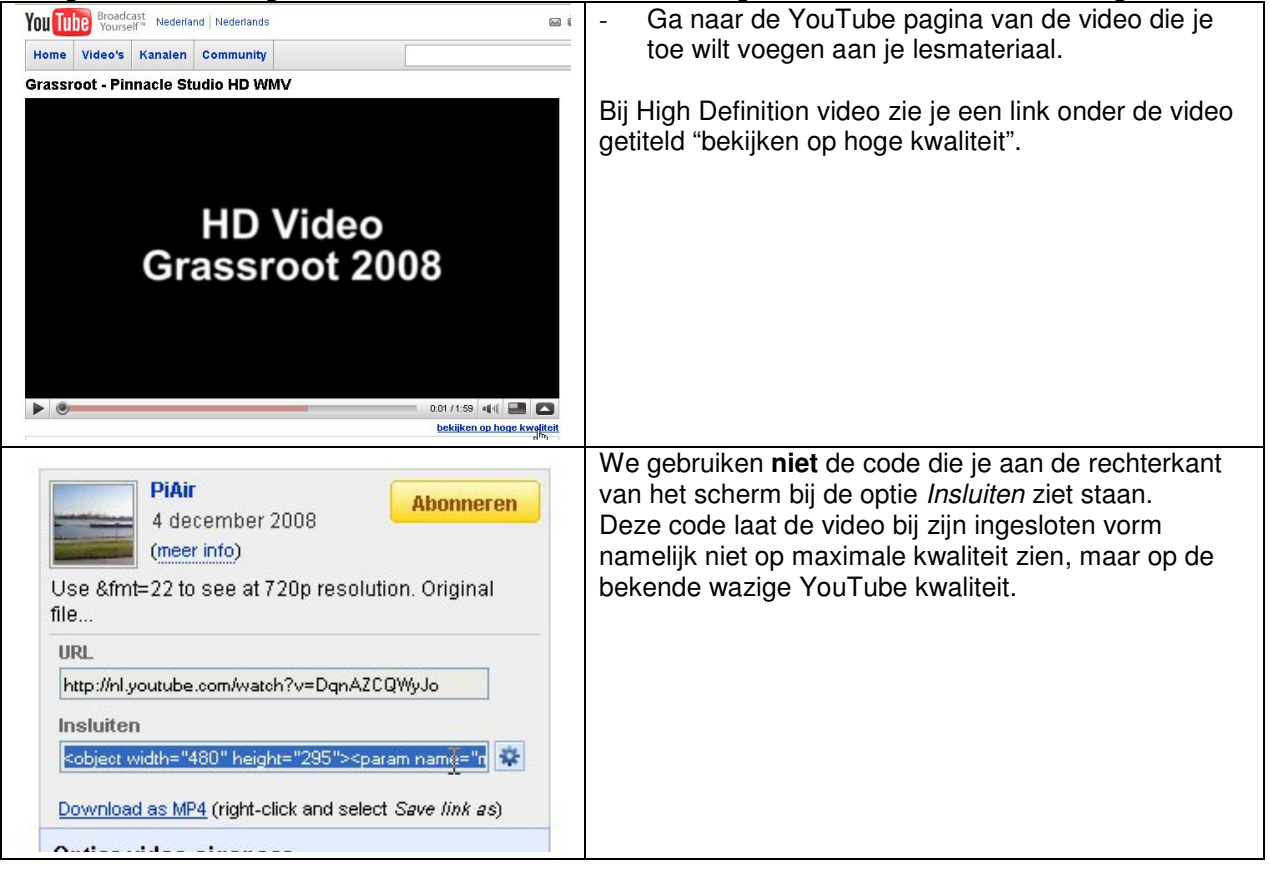

| PiAir       Abonneren         4 december 2008       (meer info)         Use &fmt=22 to see at 720p resolution. Original file       URL         URL       http://nl.youtube.com/watch?v=0qnAZCOW/yJa]         Insluiten <object height="295" width="480"><param dqnazcowyjos"="" http:="" name="n&lt;/td&gt;         Download as MP4 (right-click and select. Save link as)&lt;/th&gt;&lt;th&gt;&lt;ul&gt; &lt;li&gt;Selecteer het laatste deel van de URL die in het vakje URL aan de rechtkant staat. Dat is dus alles dat na v= komt. Dit is de GUID van de video.&lt;/li&gt; &lt;li&gt;Druk op Ctrl+C op het toetsenbord om de GUID te kopiëren naar het klembord.&lt;/li&gt; &lt;/ul&gt;&lt;/th&gt;&lt;/tr&gt;&lt;tr&gt;&lt;th&gt;Generate YouTube embed codes Insert the last part of the YouTube video URL: DqnAZCQWyJo (the unique code) Enter the desired width of the video: 475 pixels Generate Standard definition embed : Preview&lt;/th&gt;&lt;th&gt;&lt;ul&gt; &lt;li&gt;Ga naar: http://tinyurl.com/57crw4&lt;/li&gt; &lt;li&gt;Plak de GUID van de YouTube video in het lege&lt;br&gt;veld boven aan de pagina&lt;/li&gt; &lt;li&gt;Klik op de &lt;i&gt;Generate!&lt;/i&gt; Knop&lt;/li&gt; &lt;li&gt;De lege vakken worden nu gevuld met HTML code&lt;br&gt;voor het embedden van de video.&lt;/li&gt; &lt;/ul&gt;&lt;/th&gt;&lt;/tr&gt;&lt;tr&gt;&lt;th&gt;Insert the last part of the YouTube video URL: DqnAZCOWyJo (the unique code)&lt;br&gt;Enter the desired width of the video: 475 pixels&lt;br&gt;Generated&lt;br&gt;Standard definition embed :&lt;br&gt;&lt;a href=" v="" www.youtube.com=""/>wow<br/>value="http://www.youtube.com/v/DqnAZCOWyJos<br/>amp:showsearch=0" name="movie" /&gt;<param <br="" value="true"/>name="allowFullScreen" /&gt;<embed <br="" width="475"/>height="384" wmode="window"<br/>Wide screen embed (normal):<br/><a href="standard">standard"</a><br/>value="true"<br/>wide screen embed (normal):<br/><a href="standard">standard"</a><br/>wide screen embed (normal):<br/><a href="standard">standard"</a><br/>wide screen embed (normal):<br/><a href="standard">standard"</a><br/>wide screen embed (normal):<br/><a href="standard">standard"</a><br/>wide screen embed (normal):<br/><a href="standard">standard"</a><br/>wide screen embed (hight="295"&gt;<param<br>value="allowFullScreen" /&gt;<param <br="" value="true"/>height="295" wmode="window"<br/>Wide screen embed (hight=qualty):<br/><a href="standard">standard"</a><br/><a href="standard">preview</a><br/>Wide screen embed (hight="295"&gt;standard"&gt;preview<br/>Wide screen embed (hight="295"&gt;standard"&gt;preview<br/>Wide screen embed (hight="295"&gt;standard"&gt;preview<br/>Wide screen embed (hight="295"&gt;standard"&gt;preview<br/>Wide screen embed (hight="295"&gt;standard" &gt;preview<br/>Wide screen embed (hight="295"&gt;standard" &gt;preview<br/>Wide screen embed (hight="295"&gt;standard" &gt;preview<br/>Wide screen embed (hight="295"&gt;standard" &gt;preview<br/>Wide screen embed (hight="295"&gt;standard" &gt;preview<br/>Wide screen embed (hight="295"&gt;standard" &gt;preview<br/>Wide screen embed (hight="295"&gt;standard" &gt;preview<br/>Wide screen embed (hight="295"&gt;standard" &gt;preview<br/>Wide screen embed (hight="295"&gt;standard" &gt;preview<br/>Wide screen embed (hight="295" height="295"&gt;standard" &gt;preview<br/>Wide screen embed (hight="295"&gt;standard" &gt;preview<br/>Wide screen embed (hight="295"&gt;standard" &gt;preview<br/>Wide screen embed (hight="295" &gt;preview<br/>Wide screen embed (hight="295" &gt;preview<br/>Wide screen embed (hight="295" &gt;preview<br/>Wide screen emb</param<br></object> | <ul> <li>Klik in het onderste vak met de titel Wide screen<br/>embed (high def)</li> <li>Druk op Ctrl+C op het toetsenbord om de code te<br/>kopiëren naar het klembord.</li> </ul>                                                                                         |
|----------------------------------------------------------------------------------------------------|----------------------------------------------------------------------------------------------------|
| <pre>1</pre>                                                                                                    | - YouTube<br>aram value=<br>Jo&showsearch=0≈=%2526fmt%3D22"<br>" name="wmode" /> <param name="&lt;br" value="true"/> 75" height="295" wmode="window"<br>ation/x-shockwave-flash"<br>CQWyJo&showsearch=0≈=%2526fmt%3D22"><br>h?v=DgnAZCQWyJo&fmt=22 ">Bekijk op YouTube<br>] |

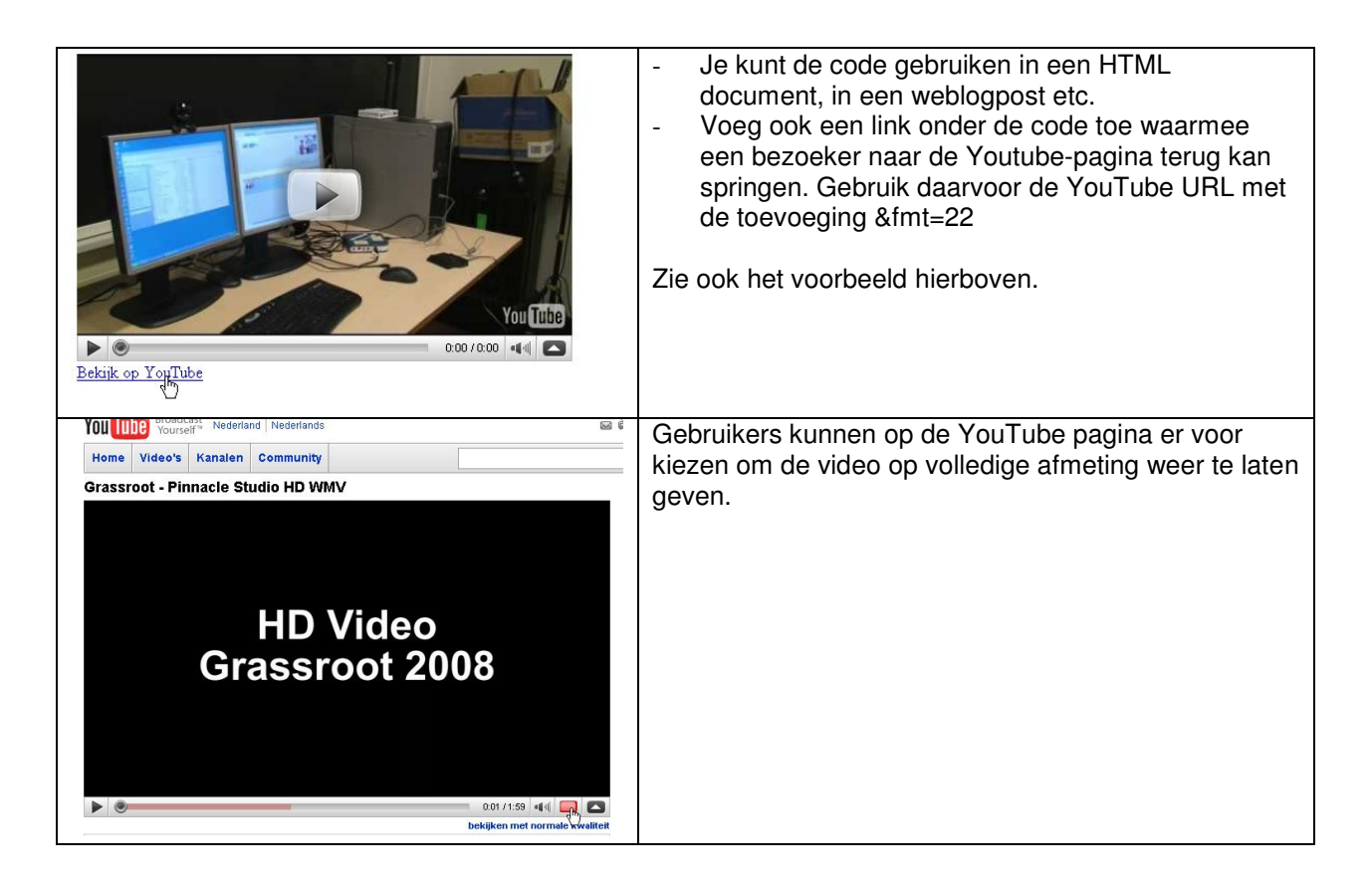

# High Definition video via SURFmedia.nl

Het gebruiken van High Definition video die via SURFmedia.nl wordt aangeboden is helaas een stuk minder eenvoudig dan bij YouTube het geval is.

| Mediafragment - Mazilla Firefox     EX     Except Annual Excitators Reduktors Screbols Pitra Heb                                                                                                    | Voor elke video die aan SUREmedia nl toegevoegd               |  |
|----------------------------------------------------------------------------------------------------|---------------------------------------------------------------|--|
| 🌀 💽 🗧 🗶 🏠 🕞 http://www.sufmeds.nl/medsiteek/pages/meds/regnent.ags/?videold=141759 🏠 🛚 👿 - Wilcods.(n) 👂                                                                                                    | wordt wordt oan Flach vorsie gemaakt. CUDEmedie               |  |
| 🗱 BLOG 🕑 DreamHost 🕥 Google Reader 🗋 BLOGIT 🄄 INS 는 Twitter 🕶 Filder 🔂 Linkedin 🗋 Trinju RL 🧫 Otheritis 📩 Forniys Mail 🎇 Report 🗋 PageRank                                                                                                    | wordt, wordt een Flash versie gemaakt. SORFmedia              |  |
| 📙 YouTube - Grassroot - Penacis Studio HD 🔪 Mediafragment 📅 Troc/RL com - shorten that long URL into 📇 YouTube - Grassroot - Penacis Studio HD • 😝                                                                                                    | houdt bii de conversie naar Flash echter geen                 |  |
| Categorieën:                                                                                                    | rekening met de beeldverbeuding van 16:0 die bij              |  |
| HD VICEO Langte: 1 minut 59 seconden<br>Plaatsingdatum: 04/1208                                                                                                    | rekening met de beeldverhouding van 16.9 die bij              |  |
| Grassroot 2008 Deservice 1 x                                                                                                    | breedbeeld/High Definition video hoort.                       |  |
| Reviews begevoepd: 0 x<br>Toegevoepd aan favorieten: 0 x                                                                                                    |                                                               |  |
| Beschikbare formaten                                                                                                    |                                                               |  |
| C Windows Media                                                                                                    | Het resultaat is een samengedrukte en onbruikbare             |  |
| K     Compare 1000/30     Formaat 12000/20     Bitrate: 4533 tals                                                                                                    | Flash video.                                                  |  |
| Opties: 64.38 MB Opties: 64.38 MB Directe link: 758ptay?tormst_id=2085465HD+Orassroot.wm/dmode=unl                                                                                                    |                                                               |  |
| Voeg tee aan faverieten Voeg tee aan cellectie     Physical Physics Physics Physi |                                                               |  |
| Je num je eigen medisiolestanicen niet van een waardering voorzien.                                                                                                    |                                                               |  |
| Gereisteerde bestanden Gereisteerde collecties Langle: 00.01.59                                                                                                    |                                                               |  |
| Usen gereikeerde medisloeskanden geronden Binater 200 kb/s<br>Binater 200 kb/s                                                                                                    |                                                               |  |
| Directe link: Weergene URL tijdelijk uitgeschakeld<br>Embedded pilever: http://www.surtmadia.nl/app/vidao0141750/pia/?format_id+2i                                                                                                    |                                                               |  |
| Pityrnow Download                                                                                                    |                                                               |  |
| Webben op svor serfneda el (0) 😈 🔽 🕐 🔂 🕲 👘 3 winds 🔹 🖞 help befin 🚷 PO vides 🔞 Notsfreg 🧭 Notsfreg (2) Notsfreg (2) Notsfreg                                                                                                    |                                                               |  |
|                                                                                                    | Veer bet erisionel in dit sevel de Mindeure Medie             |  |
| Beschikbare formaten                                                                                                    | voor net ongineei, in dit geval de windows wedia              |  |
|                                                                                                    | versie, is het niet veel beter.                               |  |
| 🕑 Windows Media                                                                                                    |                                                               |  |
| Lengte: 00:01:59                                                                                                    | De all'anni a l'all'anni all'a l'all'anni a l'all'anni anni a |  |
| Formaat: 1280x720                                                                                                    | De directe link werkt. Met die link kan een link gemaakt      |  |
| Bitrate: 4533 kb/s<br>Greate: 64.29 MD                                                                                                    | worden die de video opstart in Windows Mediaplaver.           |  |
| Directe link: 759(nlav2format_id=208546&HD+Grassroot wrmv&mode=url                                                                                                    |                                                               |  |
| Embedded player: ////////////////////////////////////                                                                                                    |                                                               |  |
| spray normat_id=200340d HD+01030100t with all odd=dbjett                                                                                                    |                                                               |  |
| Play now Open Player Download Snijmachine                                                                                                    |                                                               |  |
|                                                                                                    |                                                               |  |
| <iframe arc="&lt;/th"><th></th></iframe>                                                                                                    |                                                               |  |
| The second second                                                                                                    | 26-mat is 00051CCUD: One-mark smith                           |  |
| "nup://www.surimedia.hl/app/video/141/39/play                                                                                                    | Y/IUIMat_10=200340&nD+6Fassr00t.WMV&                          |  |
| <pre>mode=object" width="100%" height="424"&gt;</pre>                                                                                                    |                                                               |  |
| Your browser does not support iframe                                                                                                    | nes.                                                          |  |
| //iframa>                                                                                                    |                                                               |  |
| V/ TTT GUICY                                                                                                    |                                                               |  |

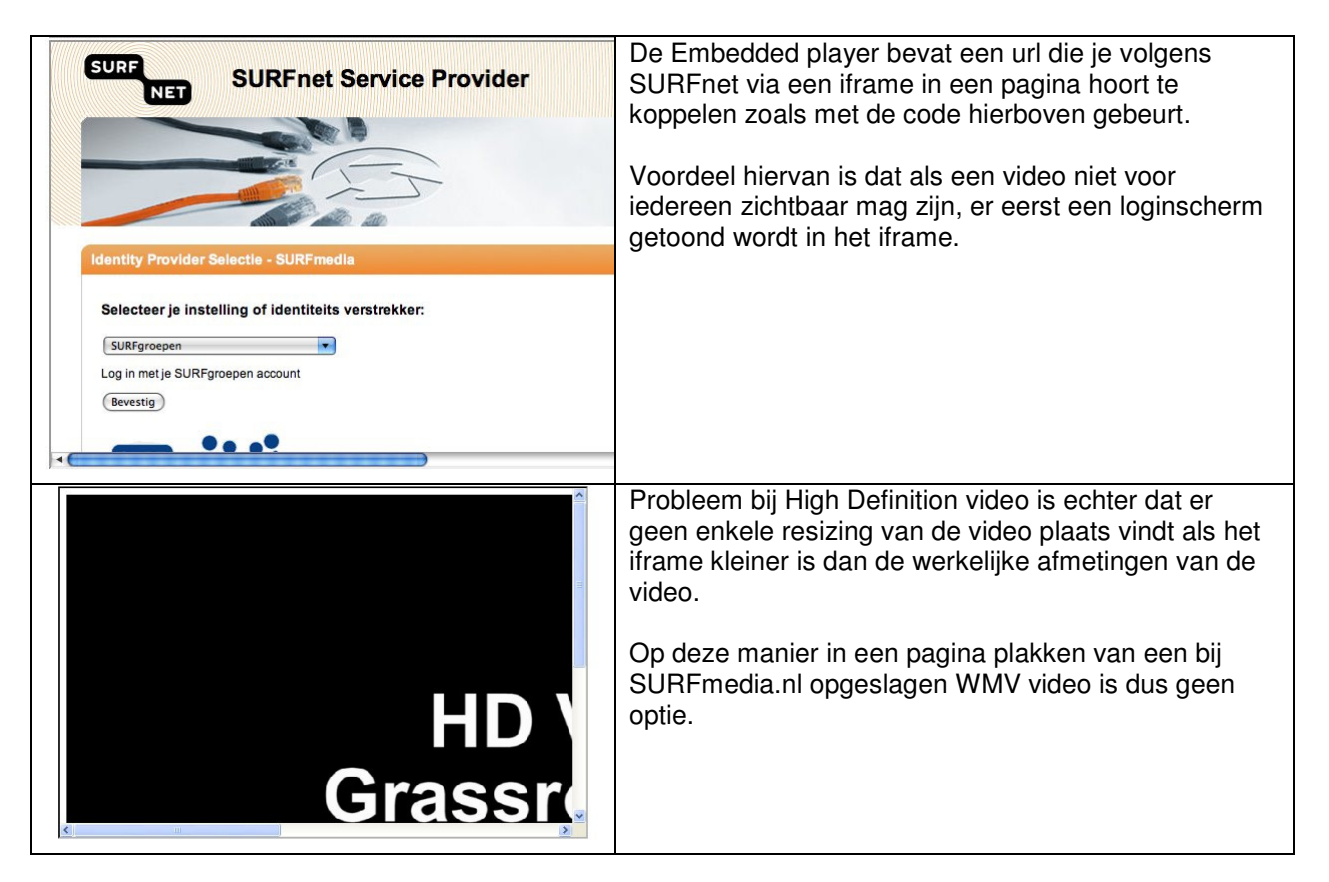

Een workaround voor het gebrek aan goede opties om High Definition video in een pagina in te plakken is er eentje die je kunt toepassen op video's die niet afgeschermd hoeven te worden.

| Beschikbare forma                                                                                                    | aten                                                                                                    | n                                                                                                    |                                                                                                    | - Klik met de rechtermuisknop op de knop Open                                                                                                    |
|----------------------------------------------------------------------------------------------------|----------------------------------------------------------------------------------------------------|----------------------------------------------------------------------------------------------------|----------------------------------------------------------------------------------------------------|----------------------------------------------------------------------------------------------------|
| Vindows Med<br>Lengte:<br>Formaat:<br>Bitrate:<br>Grootte:<br>Directe link:<br>Embedded player:<br>Voor Flash<br>Lengte:<br>Formaat:<br>Bitrate:<br>Grootte:<br>Directe link:<br>Embedded player: | tia<br>00:01:59<br>1280x720<br>4533 kb/s<br>64.38 MB<br>http://www.surf<br>now Ope<br>00:01:59<br>352x288<br>200 kb/s<br>3.28 MB<br>Weergave URI<br>http://www.surf | medianl/app/video/141759/play?rf<br>medianl/app/video/141759/play?rf<br>openen<br>Openen in nieuw venster<br>Doel adrukken<br>Knippen<br>Kopiëren<br>Snelkoppeling kopiëren<br>Plakken<br>Toevoegen aan Favorieten<br>Eigenschappen                            | rmat_id=2(<br>rmat_id=2(<br>jmachine<br>rmat_id=2(<br>ownload                                          | <ul> <li>Player onder de Windows Media versie van de video</li> <li>In Firefox kies: Koppelingslocatie kopiëren</li> <li>In Internet Explorer kies: Snelkoppeling kopiëren</li> </ul> |
| <pre><object <p="" <para="" class="" http:="" stand="" type="&lt;para" www.s="">&lt;</object></pre>                                                                                               | id="Media<br>id="CLSID:<br>by="Loadir<br>"applicati<br>m name="UF<br>urfmedia.r<br>m name="su<br>d type="a<br>d type="a<br>cc="http:/<br>ame="Media<br>ect>         | aPlayer" width="640"<br>:6BF52A52-394A-11d3-E<br>ng Windows Media Play<br>ion/x-oleobject"><br>XL" value=<br>ul/app/video/141759/p<br>howcontrols" value="T<br>itoStart" value="Fals<br>application/x-mplayer<br>//www.surfmedia.nl/ap<br>aPlayer" width="640" | height="42<br>153-00C04F<br>er compone<br>lay?format<br>rue"><br>e"><br>2"<br>p/video/14<br>height="42 | P79FAA6"<br>ents?"<br>t_id=208546&HD+Grassroot.wmw&mode=metafile"><br>41759/play?format_id=208546&HD+Grassroot.wmv&mode=metafiles"<br>24">                                            |

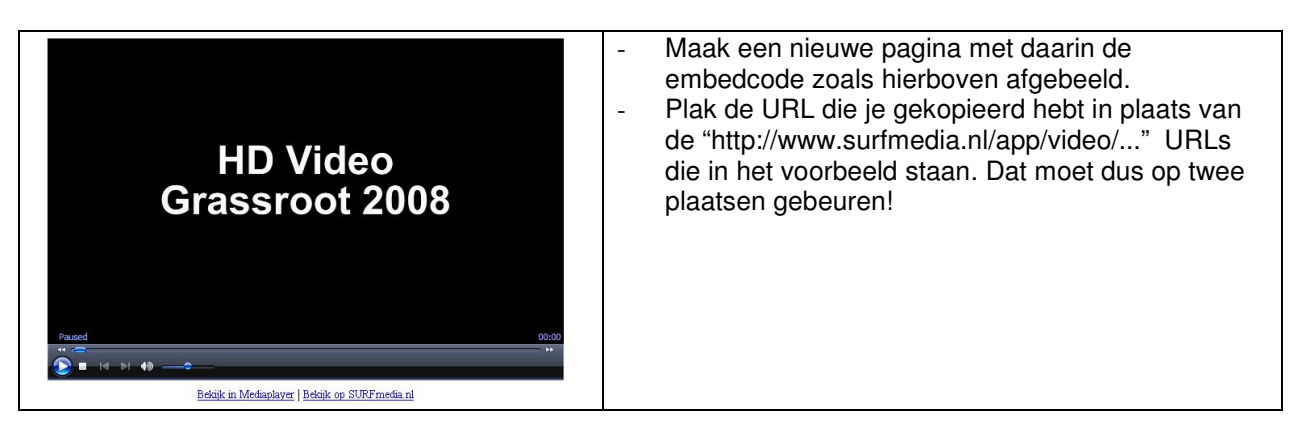

Probleem bij deze workaround is dat de video weliswaar kleiner weergegeven wordt maar de benodigde bandbreedte blijft gelijk aan het weergeven van de volledige video.

#### High Definition video in LOREnet en HBO-Kennisbank

Zowel LOREnet (zie: http://www.lorenet.nl/) als de HBO-Kennisbank (zie: http://www.hbokennisbank.nl/) maken gebruik van dezelfde wijze van verzamelen van informatie over de leermaterialen die je er kunt vinden. Bij Fontys Hogescholen worden de leermaterialen die namens Fontys op beide sites te vinden zijn opgeslagen in de N@Tschool! repository. Je hoeft materialen maar één keer daar toe te voegen om ze op beide plekken vindbaar te maken.

Toegang tot het repository deel van N@Tschool! staat niet automatisch aan voor gebruikers. Vraag er naar bij je N@Tschool! contactpersoon binnen je instituut.

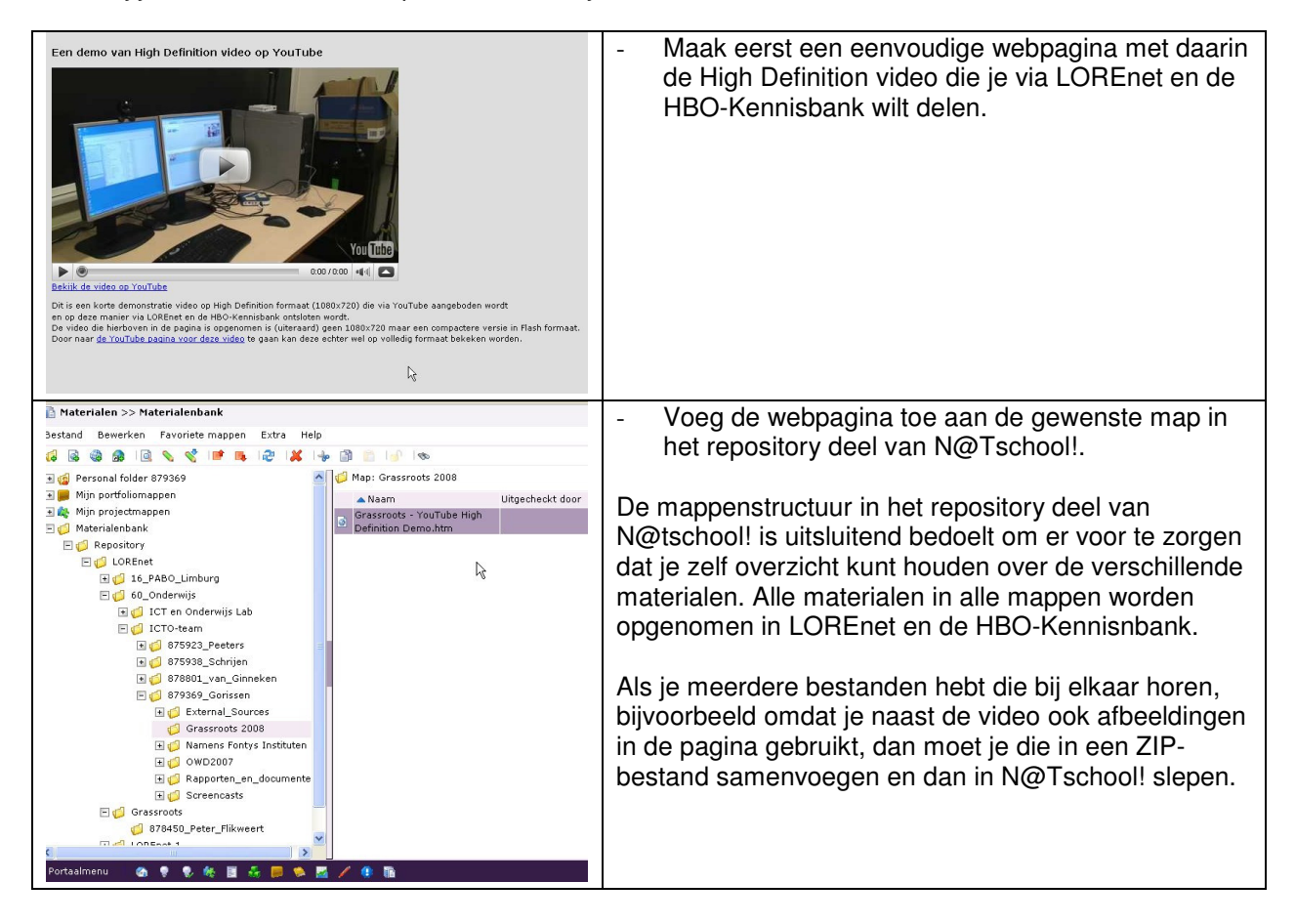

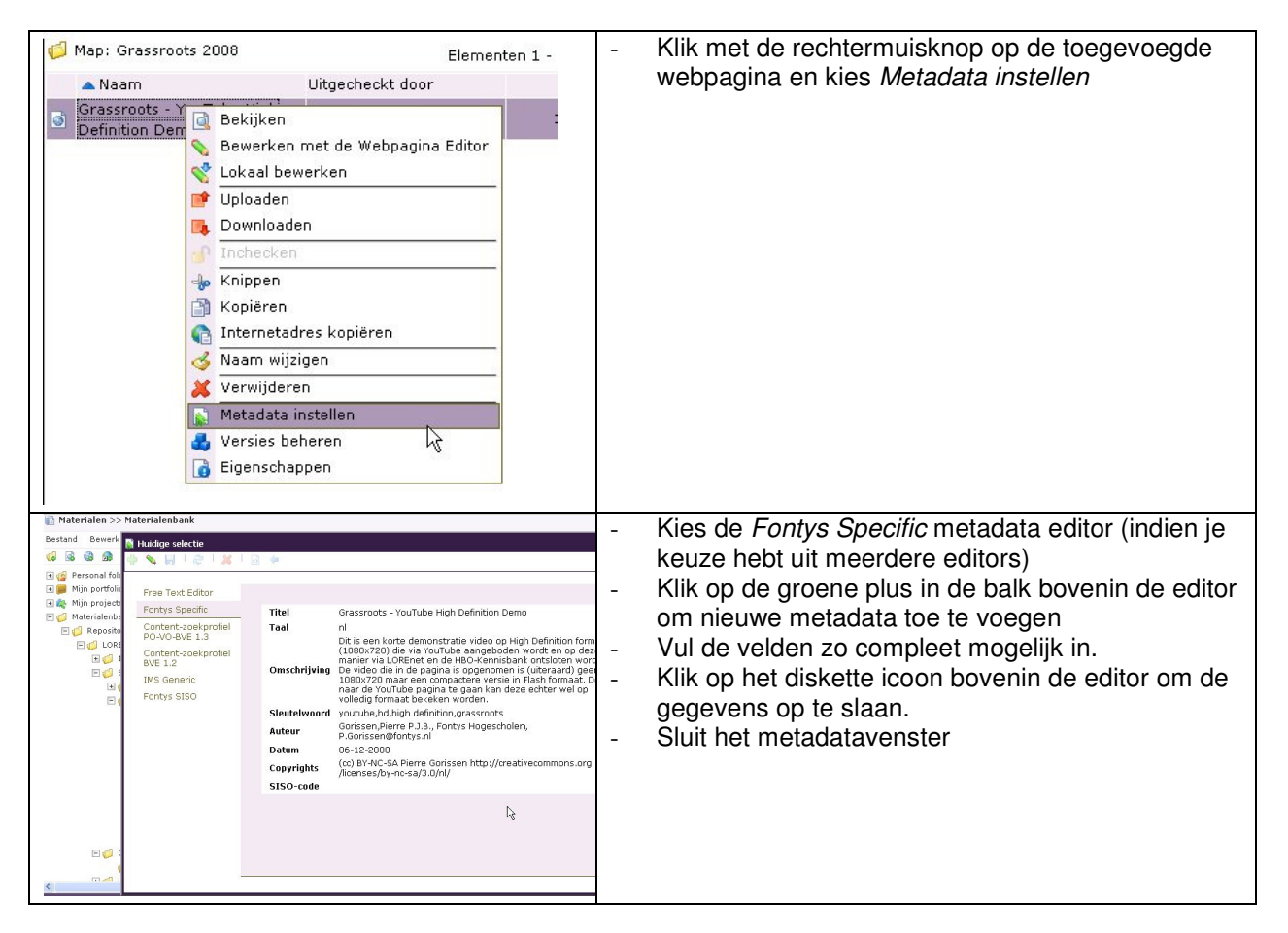

Na ongeveer 24 uur zal de webpagina op basis van de ingevoerde gegevens vindbaar zijn in zowel LOREnet als de HBO-Kennisbank.

**Belangrijk!** Als je een leermaterialen eenmaal op deze manier vindbaar gemaakt hebt via LOREnet en de HBO-Kennisbank dat mag je ze niet meer uit N@Tschool! verwijderen. Ook niet als je daarna materialen met dezelfde naam toevoegt. Daar raken die sites van in de war. Wél kun je zo vaak als je wilt nieuwe versies toevoegen, de metadata aanpassen, de naam van het leermateriaal wijzigen etc.

| Home<br>Nieuws<br>LOREnet<br>F.A.Q. | ALGEMEEN VAKGEBIED INSTELLING DOCUMENTSOORT<br>Per Onderwijs Instelling zoeken op LOREnet<br>grassroots                                                                                                    | Hiernaast zie je het materiaal zoals het terug te vinden<br>is via LOREnet (http://www.lorenet.nl/) |
|-------------------------------------|----------------------------------------------------------------------------------------------------|----------------------------------------------------------------------------------------------------|
| Doe mee!<br>Hoe werkt LOREnet?      | ZOEKEN!                                                                                                    |                                                                                                    |
| Over ons                            | In "Fontys Hagescholen"     Geheel LOREnet                                                                                                    | р<br>С                                                                                              |
| venarne                             | 1 - 01 Van 01:     1     1 - 01 Van 01:     1     1 Grassroots - YouTube High Definition Demo     1     1000.720) die via YouTube aangeboden wordt en op deze manier via     LOQEnet en de HBO-kennisbank onstloten wordt. De video die in de     pagina is opgenomen is (uiteraard) geen 1080/720 maar een     compactere versie in Flash formaat. Door naar de YouTube pagina te     gaan kan deze echter |                                                                                                    |
|                                     | Auteur(s): Gorissen, Pierre P.J.B.<br>Datum: 2008-12-06<br>Beoordeling: Geen                                                                                                    |                                                                                                    |

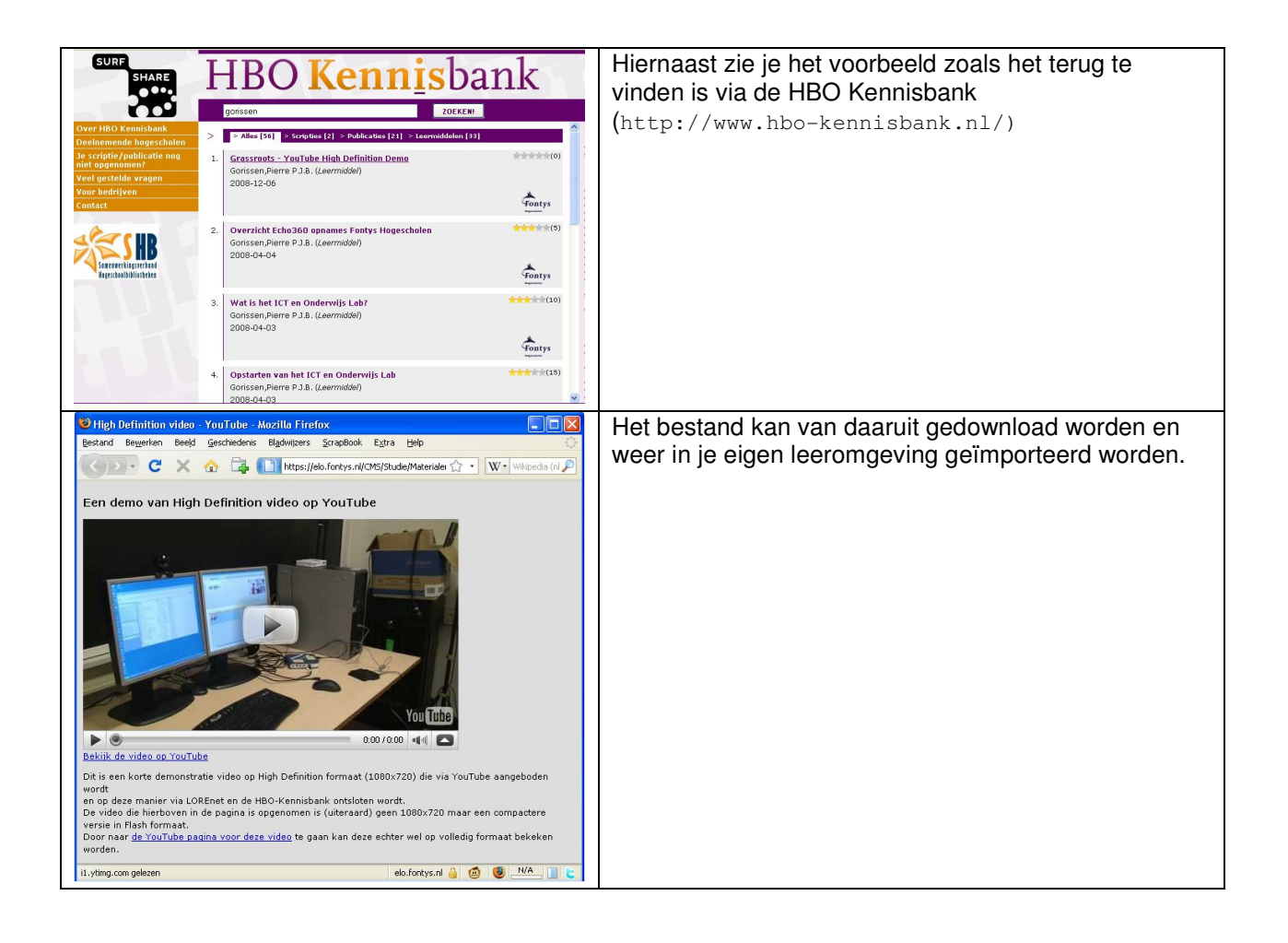

### Lesmateriaal tweaken voor gebruik in Moodle

De op pagina 23 beschreven werkwijze levert zogeheten contentpackages op die probleemloos weer in N@Tschool! te importeren zijn. Maar sommige leeromgevingen hebben er wat moeite mee en verwachten meer informatie in het ZIP-bestand dat je kunt downloaden uit LOREnet of de HBO-Kennisbank. Dit is in ieder geval zo bij gebruik van het materiaal in Moodle.

Die informatie kunnen we zelf in N@Tschool! eenmalig bij het lesmateriaal toevoegen zodat ook Moodle probleemloos met de materiaal overweg kan.

Dit aanpassen kun je doen nadat je de metadata toegevoegd hebt en ook nadat het lesmateriaal opgenomen is in LOREnet en de HBO-Kennisbank.

| Map: Grassroots 2008           Naam           Grassroots - YouTube High Definition           Demo.htm                                                                                                    | Als je een enkele webpagina toegevoegd hebt in<br>N@Tschool! dan herken je dat aan het icoontje voor<br>een webpagina dat er voor staat.<br>Als je een ZIP-bestand toegevoegd hebt dan staat er<br>een ander icoontje voor, namelijk dat van een blauwe<br>wereldbol. |
|----------------------------------------------------------------------------------------------------|----------------------------------------------------------------------------------------------------|
| Map: Grassroots 2008<br>Naam Uitgecheck<br>Grassroots - YouTube High Definition<br>Demo.htm Bekijken<br>Lokaal bewerken met de Webpagina Editor<br>Lokaal bewerken<br>Uploaden<br>Downloaden<br>Minchecken<br>Knippen<br>Minchecken<br>Inchecken<br>Inchecken<br>Inchecken<br>Inchecken<br>Inchecken<br>Inchecken<br>Inchecken<br>Inchecken<br>Inchecken | <ul> <li>Klik met de rechtermuisknop op het bestand en<br/>kies Bewerken met de Webpagina Editor.</li> </ul>                                                                                                    |
| Webpagina Editor - youtube_hd.htm - v0.0.0.2 (Conceptversie)         Bestand         Extra         Help         Afhankelijkheden bekijken         Omzetten naar website         Omzetten naar website         Paragraaf         Lettertype         Grootte         B         Een demo van High Definition video op YouTube                               | - Kies in de Webpagina Editor de menu-optie <i>Extra</i> en dan <i>Omzetten naar website.</i>                                                                                                    |

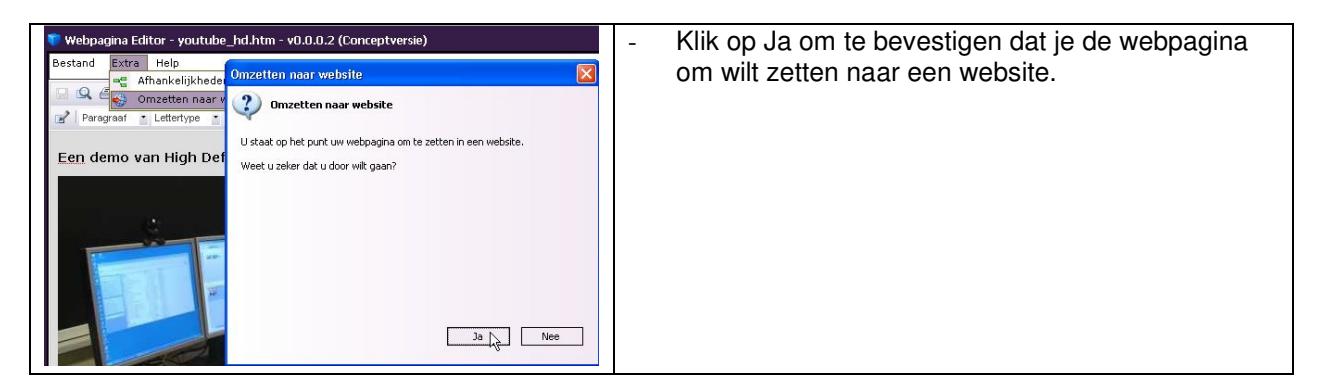

Als je een ZIP bestand toegevoegd hebt, dan kun je hier beginnen met het volgen van de stappen. Het ZIP-bestand wordt namelijk al als website toegevoegd.

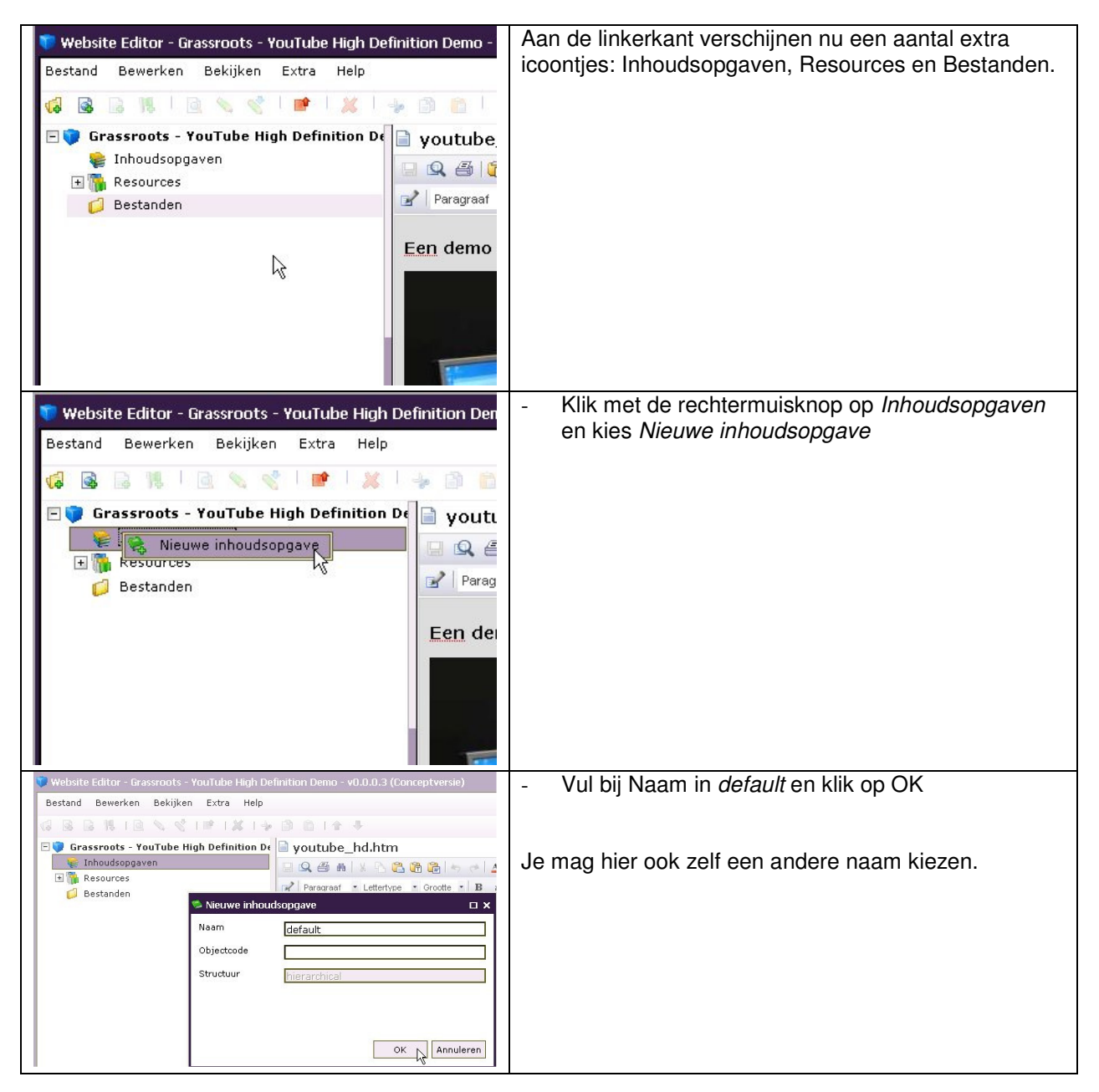

| Website Editor - Grassroots - YouTube High Definition Demo - v0.0.0.2         Bestand       Bewerken       Bekijken       Extra       Help         Bestand       Bewerken       Bekijken       Extra       Help         Grassroots - YouTube High Definition Definition Defini | <ul> <li>Klik nu met de rechtermuisknop de aangemaakte<br/>inhoudsopgave</li> <li>Kies <i>Nieuw</i> en dan <i>Inhoudsopgave-item</i>.</li> </ul>       |
|----------------------------------------------------------------------------------------------------|----------------------------------------------------------------------------------------------------|
| Website Editor - Grassroots - YouTube High Definition Demo - v0.0.0.3 (Conceptversie) Bestand Bewerken Bekijken Extra Help G Grassroots - YouTube High Definition Dr G Grassroots - YouTube High Definition Dr G Grassroots - YouTube High Definition Dr G G G G G G G G G G G G G G G G G G G                                                                                                    | <ul> <li>Geef het item een Naam, bijvoorbeeld <i>YouTube</i><br/><i>HD Demo.</i></li> <li>Klik op de knop met naar de regel <i>Resource</i></li> </ul> |
| <ul> <li>Website Editor - Grassroots - YouTube High Definition Demo - v0.0.0.3 (Conceptversie)</li> <li>Bestand Bewerken Bekijken Extra Help</li> <li>Grassroots - YouTube High Definition Dr</li> <li>youtube_hd.htm</li> <li>Grassroots - YouTube High Definition Dr</li> <li>youtube_hd.htm</li> <li>Wites een resource</li> <li>Naam Pad</li> <li>Startparameters</li> <li>Workshanden</li> </ul>                                                                                                    | - Selecteer de resource met de naam <i>res_default</i> en klik op OK                                                                                   |
| Website Editor - Grassroots - YouTube High Definition Demo - v0.0.0.3 (Conceptversie) Bestand Bewerken Bekijken Extra Help G Grassroots - YouTube High Definition De G Grassroots - YouTube High Definition De G Grassroots - YouTube High Definition De G G Grassroots - YouTube High Definition De G G Grassroots - YouTube High Definition De G G Grassroots - YouTube High Definition De G G G G G G G G G G G G G G G G G G G                                                                                                    | - Klik weer op OK                                                                                                    |

| Website Editor - Grassroots - YouTube High De         Bestand       Bewerken       Bekijken       Extra       Help         Gamma       Gamma       Gamma       Gamma       Gamma       Gamma         Gamma       Gamma | De structuur bij Inhoudsopgaven ziet er nu zo uit als<br>hiernaast.<br>Als je meerdere pagina's in je lesmateriaal hebt waar<br>je naar wilt verwijzen kun je meerdere Inhoudsopgave-<br>items toevoegen.                 |
|----------------------------------------------------------------------------------------------------|----------------------------------------------------------------------------------------------------|
| Map: Grassroots 2008  Naam Grassroots - YouTube High Definition Demo                                                                                                    | <ul> <li>Sluit de Website Editor door op het kruisje<br/>rechtsboven op het venster te klikken.</li> <li>Je ziet nu ook dat het icoontje van het leermateriaal<br/>gewijzigd is in het icoontje voor websites.</li> </ul> |
| Comment       ADD Section         Comment       ADD Section         Comment                                                                                                    | Je kunt het lesmateriaal na downloaden nu in zijn<br>geheel toevoegen aan Moodle. Dat doe je via het<br>toevoegen van een zogeheten <i>IMS Contentpakket</i><br>Hiernaast zie je het lesmateriaal in een Moodle course.   |